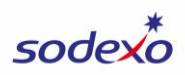

# SAP Fiori Financial Adjustments – Guide du client

#### Liens rapides vers les instructions et les vidéos

| Inventaire appartenant au client (ajustement de<br>L'inventaire statistique) | Regarder la vidéo 🕨 |
|------------------------------------------------------------------------------|---------------------|
| Charges au cumul du contrat                                                  | Regarder la vidéo 🕨 |
| Rectifications de fin de mois gouvernemental                                 | Regarder la vidéo 🕨 |
| Transfert de main-d'œuvre                                                    | Regarder la vidéo 🕨 |
| Report des dépenses de fin de mois                                           | Regarder la vidéo 🕨 |
| Comptes fournisseurs en retard à la fin du mois                              | Regarder la vidéo 🕨 |
| Articles non remboursables                                                   | Regarder la vidéo 🕨 |
| OSI pour les écoles                                                          | Regarder la vidéo 🕨 |
| Rectification des cumuls de paie                                             | Regarder la vidéo 🕨 |
| Rectification des revenus                                                    | Regarder la vidéo 🕨 |
| Inventaire appartenant à Sodexo (rectification de l'inventaire des dépenses) | Regarder la vidéo 🕨 |
| Rectification statique                                                       | Regarder la vidéo 🕨 |
| Dépense de transfert                                                         | Regarder la vidéo 🕨 |
| Revenus de transfert                                                         | Regarder la vidéo 🕨 |
| Création d'un gabarit                                                        | Regarder la vidéo 🕨 |
| Utilisation d'un gabarit                                                     | Regarder la vidéo 🕨 |
| Téléversements massif                                                        | Regarder la vidéo 🕨 |

SAP Fiori Financial Adjustments est une application qui vous permet de soumettre une demande de rectification financière ou de transfert directement dans notre plateforme SAP.

Après avoir soumis votre rectification financière dans SAP Fiori;

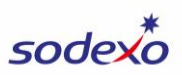

- 1. Vous recevrez un courriel de confirmation pour une demande **SoFinance** que vous pouvez utiliser pour faire le suivi de votre demande de rectification. Cette demande SoFinance est automatiquement créée en votre nom.
- 2. Votre comptable désigné des services financiers partagés (SFP) examinera votre rectification.
  - a. Si votre comptable a des questions ou a besoin de renseignements supplémentaires, il communiquera vec vous par l'intermédiaire de SoFinance (vous recevrez un courriel de <u>Noram.SOfinance@sodexo.com</u>).
- 3. Après avoir examiné votre rectification, votre comptable effectuera l'une des actions suivantes :
  - a. Approuvez votre ajustement et marquez votre demande SoFinance comme « remplie ».
    - Votre comptable désigné apportera les modifications nécessaires à votre rectification avant d'approuver/d'exécuter, et vous informera de tout changement apporté à SoFinance. Votre rectification sera comptabilisée comme une écriture de journal.
  - b. **Rejetez** votre rectification (seulement si la rectification n'est pas nécessaire, une explication vous sera fournie) et **marquez votre demande SoFinance comme étant « Annulée ».**

Lorsque votre rectification est approuvée et publiée, vous pouvez voir l'activité immédiatement dans le rapport d'exploitation du centre de coûts (CCOR). Remarque : Les rectifications statistiques/OSI ne seront pas reflétés dans le CCOR, ils seront reflétés dans les rapports du lendemain.

1. Dans l'application SAP Fiori, cliquez sur **Cost Center Operating Report (Rapport d'exploitation du centre de coûts)** dans la section Général.

| ( | General Food - O20             | eit ▼                    |                                                   |                |                                                 |                                 |
|---|--------------------------------|--------------------------|---------------------------------------------------|----------------|-------------------------------------------------|---------------------------------|
|   | My Inbox<br>All Items          | User Access Review       | Rapport d'exploita-<br>tion du centre de<br>coûts | Manage Invoice | GRC Role Validation                             | Mitigation Con <sup>-</sup>     |
|   | ⊠ 8                            | 온 <b>´ ()</b><br>Due     | ف                                                 | 🖹 0            | ු<br>පි                                         | Due                             |
|   | Food - O2C                     |                          |                                                   |                |                                                 |                                 |
|   | Statistiques de<br>Facturation | Invoice<br>Consolidation | Catering Invoice                                  | Credit Memo    | Financial<br>Adjustments<br>Adjustments and Tra | Bank Remittan<br>Incoming Payme |

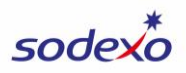

Les rectifications soumises dans l'application SAP Fiori ne seront PAS reflétées dans le rapport d'exploitation hebdomadaire (Weekly Operating Report, WOR), mais ne seront reflétées que dans le CCOR. Si vous souhaitez voir l'activité reflétée dans le WOR, vous pouvez <u>soumettre une écriture de compte hebdomadaire unique (WAE</u>) dans UFS pour refléter l'activité sur le WOR.

Remarque : Un petit nombre de demandes de rectification n'a pas besoin d'être approuvées par l'équipe des SFP et seront affichées immédiatement après que vous les avez soumises.

#### **Commencer une rectification**

1. Dans votre navigateur, ouvrez le site <u>SAP Fiori</u> et cliquez sur pour ouvrir le module **Financial Adjustments**.

| Food - O2C                     |                           |                  |                |                                                 |
|--------------------------------|---------------------------|------------------|----------------|-------------------------------------------------|
| Statistiques de<br>Facturation | Consolidation de factures | Catering Invoice | Note de crédit | Financial<br>Adjustments<br>Adjustments and Tra |
| <b>6 0</b>                     | <u></u>                   | <b>ొ 0</b><br>Dû | 87             | 24                                              |

- a. Conseil : Ajoutez l'URL SAP Fiori à vos favoris.
- b. Vous pouvez également accéder à SAP Fiori dans la section Autres applications de MySodexo.
- 2. Lorsque vous accéderez au module Financial Adjustments pour la première fois, vous verrez une liste des rectifications récentes que vous avez soumises et leur statut.
  - a. Vous pouvez utiliser les **filtres** pour définir les rectifications affichées dans la liste.
  - b. Vous pouvez télécharger un rapport Excel des rectifications dans la liste en cliquant sur **Download (Télécharger)**.
    - i. Cliquez sur **Header Data (Données d'en-tête)** pour télécharger les détails au niveau de l'en-tête pour chaque rectification dans la liste.
    - ii. Cliquez sur **Line Item Data (Données d'élément de ligne)** pour télécharger les détails au niveau de la ligne pour toutes les lignes dans la liste des rectifications.

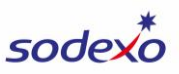

| Standard $\checkmark$   |                   | Masquer la barre de filtres | Restaurer Filtres (2) Lancer |
|-------------------------|-------------------|-----------------------------|------------------------------|
| Type de rectification:  | Période - Mois:   | Statut:                     |                              |
| Type de rectification   | ✓ Période - Mois  | ✓ Statut                    | ~                            |
| Centre de coûts:        | Centre de profit: | *Date d'affichage           | e:                           |
| Enter First 4 Digits    | Enter First 4 Di  | igits 03/01/2025 - 04       | 4/30/2025                    |
| *Saisi le:              |                   |                             |                              |
| 03/01/2025 - 04/30/2025 | <u> </u>          |                             |                              |

Éléments de la ligne d'écritures de Rectification (4) | Approuvé (1), En attente (3), Rejeté (0) 该 📴 Download

| Numéro d   | Pé | Exer | Date   | Saisi le | Type de rectifi | Centre d | Type d | Statut | Approuv | Cert         | r Data  |
|------------|----|------|--------|----------|-----------------|----------|--------|--------|---------|--------------|---------|
| 3000015611 | 07 | 2025 | 03/31/ | 04/30/   | MP-MONTH E      | 94181001 | SX     | PEND   |         | 941. Line It | em Data |
| 3000014613 | 08 | 2025 | 04/08/ | 04/08/   | CA-EXP. TO C    | 62558001 | SC     | PEND   |         | 62558001     | USA1    |
| 3000013898 | 07 | 2025 | 03/13/ | 03/13/   | CA-EXP. TO C    | 62558001 | SC     | PEND   |         | 62558001     | USA1    |

- c. Pour afficher les détails d'une rectification dans la liste, cliquez sur la **case vide** à gauche de la ligne.
- d. Cliquez sur **Display Item Detail (Afficher les détails de l'article).**

| Standard 🗸              |         |                      | Ν      | lasquer la barre de filtre |
|-------------------------|---------|----------------------|--------|----------------------------|
| Type de rectification:  |         | Période - Mois:      |        | Statut:                    |
| Type de rectification   | $\sim$  | Période - Mois       | $\sim$ | Statut                     |
| Centre de coûts:        |         | Centre de profit:    |        | *Date d'affichage:         |
| Enter First 4 Digits    |         | Enter First 4 Digits |        | 03/01/2025 - 04/29/        |
| *Saisi le:              |         |                      |        |                            |
| 03/01/2025 - 04/29/2025 | <b></b> |                      |        |                            |

Éléments de la ligne d'écritures de Rectification (3) | Approuvé (1), En attente (2), Rejet

|   |    | Numéro du           | Pér     | Exer     | Date d       | Saisi le | Type de rectific         | Centre de   | Type de       | Statut     |
|---|----|---------------------|---------|----------|--------------|----------|--------------------------|-------------|---------------|------------|
|   |    | 3000014613          | 08      | 2025     | 04/08/       | 04/08/   | CA-EXP. TO CO            | 62558001    | SC            | PENDI      |
|   |    | 3000013898          | 07      | 2025     | 03/13/       | 03/13/   | CA-EXP. TO CO            | 62558001    | SC            | PENDI      |
|   |    | 0100004101          | 07      | 2025     | 03/11/       | 03/11/   | OS-ME OSI FO             | 19996001    | A0            | APPR       |
| Ø | Af | ficher les pièces j | jointes | T Affict | ner le texte | 🗟 Affich | er les détails de l'arti | cle 门 Joind | dre le docume | ent d'aide |

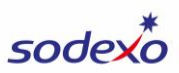

3. Pour soumettre une nouvelle rectification, cliquez sur **Create New Adj (Créer une nouvelle rectification)** dans le coin inférieur droit de l'écran.

|    | Centre de         | Type de       | Statut       | Approuvé       | Centre de       | Code               |
|----|-------------------|---------------|--------------|----------------|-----------------|--------------------|
|    | 62558001          | SC            | PENDI        |                | 62558001        | USA1               |
|    | 62558001          | SC            | PENDI        |                | 62558001        | USA1               |
|    | 19996001          | A0            | APPR         | ALONCTO        | 19996001        | USA1               |
| le | <u>↑</u> Télévers | ement de rect | ifications m | ultiples 🛛 🖉 🤇 | Créer une nouve | elle rectification |

#### Soumettre une rectification

Les étapes et les sélections de votre rectification varieront selon le type de rectification que vous soumettez. Les instructions pour chaque type de rectification se trouvent cidessous.

Lorsque vous créez une rectification, utilisez le **bouton d'indice** pour afficher des conseils utiles et importants pour la soumission de chaque type de rectification.

|    | i ⑦ Aide                                                                                          |
|----|---------------------------------------------------------------------------------------------------|
| ſ  | Hint Message                                                                                      |
|    |                                                                                                   |
| 0  | 1.Utilisable à partir de BD2, l'écriture sera examinée et approuvée par votre responsable.        |
| a. | 2.Ne pas utiliser pour déclarer les inventaires appartenant à Sodexo ou gérés par Sodexo.         |
|    | 3.Le montant saisi doit être égal à votre inventaire de début moins                               |
|    | votre inventaire de fintive saisissez pas les valeurs d'inventaire de fint.                       |
| L  |                                                                                                   |
| l  | Décochez si vous ne voulez plus voir ce message pour le type rectifiés: IC                        |
| L  | Close                                                                                             |
| Pc | our charger un gabarit que vous avez enregistré, cliquez sur Select Template                      |
| (S | <b>électionner un gabarit)</b> au bas de l'écran et sélectionnez le gabarit. <u>Consultez les</u> |
| in | structions d'utilisation des gabarits.                                                            |

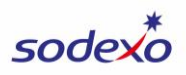

# Inventaire appartenant au client (Rectification de l'inventaire statistique) <u>REGARDER LA VIDÉO</u>

L'objectif de cette rectification est de publier une rectification pour l'inventaire appartenant au client. Ce type de rectification sera examiné et approuvé par l'équipe des SFP et services bancaires avant d'être publié. **Ce type de rectification ne doit être reporté que pendant la clôture**.

- 1. Dans le champ **Adj Type (Type de rectification)**, sélectionnez **IC-ME CLNT-OWNED INVENT.**
- 2. Dans le champ **Posting Date (Date comptable**), sélectionnez la date de fin du mois précédent.
- 3. Sélectionnez le **centre de coûts** pour lequel vous souhaitez rectifier l'inventaire (saisissez les 4 premiers chiffres).

| *Type de          | IC 🗸        | ME C   | *Date d'affichage:           | 03/31/2025    |  | *Centre de coûts:  | 94181001-JONES COU |
|-------------------|-------------|--------|------------------------------|---------------|--|--------------------|--------------------|
| Type de document: | A4          |        | Période/mois/e<br>financier: | 07/March/2025 |  | Code d'entreprise: | USA1               |
| Référence:        | Max 16 Char | acters | Date de clôture:             |               |  |                    |                    |

- 4. Facultatif : Saisissez les renseignements dans le champ Reference (Référence) pour référence ultérieure ou pour vous fournir, à vous et à votre comptable désigné, un aperçu rapide de la rectification. Pour ce type de rectification, un exemple de référence peut être « Inv Adjustment » (Rectification de l'investissement) ou « Correct Inv » (Corriger l'investissement).
- 5. Cliquez sur + pour ajouter une ligne.

| *Centre de coûts:  | 94181001-JONES COU |
|--------------------|--------------------|
| Code d'entreprise: | USA1               |
|                    |                    |
|                    | _                  |
| Solde total:       | 0.00 🖉 🗐 🕂         |
| Mont<br>préli      |                    |

- 6. Sélectionnez le compte du grand livre général.
- 7. Dans le champ Amount Variance Should Be (le montant de l'écart devrait être de), saisissez le montant de l'écart, qui est égal à la différence entre l'inventaire initial et l'inventaire à la clôture (la valeur de l'écart peut être positive ou négative). Ne saisissez pas les valeurs d'inventaire à la clôture.

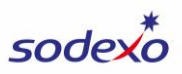

 Notez que le champ Suggested Prelim. Ending Variance Amount (Info Only) (Montant préliminaire suggéré de l'écart à la clôture [Info seulement]) affichera le montant de l'écart actuel, à titre de référence, lorsque vous faites votre rectification.

| Créer un él                                    | ément                                     |
|------------------------------------------------|-------------------------------------------|
| *Compte général :                              |                                           |
| 99993045                                       | C                                         |
| Description du G/L :                           |                                           |
| GROCERIES                                      |                                           |
| Décalage du G/L :                              |                                           |
| Description du décalage du G/L :               |                                           |
| Fournisseur :                                  |                                           |
| Nom du fournisseur :                           |                                           |
| Montant :                                      |                                           |
| 20000.00                                       |                                           |
| Domaine fonctionnel :                          |                                           |
| *Le montant doit être de :                     |                                           |
| 20000.00                                       |                                           |
| Solde (par période 07) :                       |                                           |
| 0.00                                           |                                           |
| Montant préliminaire suggéré (Client Owned). d | le lécart à la clôture (info seulement) : |
| 2922.00                                        |                                           |
| % suggéré T&B (info seulement) :               |                                           |
| 0.00                                           |                                           |
|                                                | 🗸 Créer 🛛 🗙 Fei                           |

9. Cliquez sur Create (Créer).

- 10. Si vous avez plusieurs rectifications d'inventaire à demander, continuez en ajoutant une ligne pour chaque rectification d'inventaire (étapes 5 à 8). Dans le cas contraire, continuer à l'étape suivante.
- 11. Remarque : Vous ne pouvez pas fournir une explication pour ce type de rectification.
   Afin de fournir des renseignements justificatifs pour votre rectification, cliquez sur
   Upload Attachments (Téléverser les pièces jointes) au bas de l'écran et

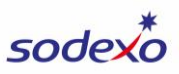

téléversez un document qui contient les détails de votre ajustement (le qui, quoi, où, pourquoi, quand).

12. Cliquez sur **Submit (Soumettre)** au bas de l'écran.

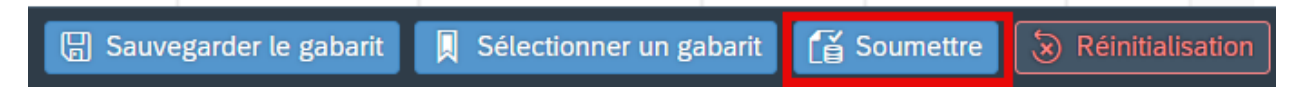

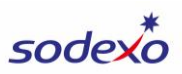

# Charges de cumul au contrat | <u>REGARDER LA VIDÉO</u>

L'objectif de ce type de rectification de journal pour reclasser les dépenses dans les régularisations contractuelles suivantes : Ce type de rectification sera examiné et approuvé par l'équipe des SFP et services bancaires avant d'être publié.

- 1. Dans le champ **Adj Type (Type de rectification)**, sélectionnez **CA-EXP TO CONTRACT ACCR.**
- Dans le champ Posting Date (Date comptable), sélectionnez la date d'aujourd'hui OU, si vous soumettez la rectification pour la période précédente pendant la fermeture, saisissez la date de fin du mois précédent.
- 3. Sélectionnez le centre de coûts (saisissez les 4 premiers chiffres).

| *Type de rectification: | CA                | $\sim$ | EXP. T | *Date d'affichage:           | 04/29/2025    | Ē | *Centre de coûts:  | 94181001-JONES COU |
|-------------------------|-------------------|--------|--------|------------------------------|---------------|---|--------------------|--------------------|
| Type de document:       | SC                |        |        | Période/mois/e<br>financier: | 08/April/2025 |   | Code d'entreprise: | USA1               |
| Référence:              | Max 16 Characters |        | ters   | Date de clôture:             |               |   |                    |                    |

- 4. Facultatif : Saisissez les renseignements dans le champ **Reference (Référence)** pour référence ultérieure ou pour vous fournir, à vous et à votre comptable désigné, un aperçu rapide de la rectification.
- 5. Cliquez sur + pour ajouter une ligne.

| *Centre de coûts:  | 94181001-JONES COU |
|--------------------|--------------------|
| Code d'entreprise: | USA1               |
|                    |                    |
|                    | _                  |
| Solde total:       | 0.00 🖉 🗐 🕂         |
|                    |                    |

- 6. Dans le champ **G/L Type (Type de grand livre général)**, sélectionnez le compte Contract Balance (bilan contractuel) approprié.
- 7. Sélectionnez le compte du grand livre général.
- 8. Saisissez le montant.
  - a. Saisissez un montant négatif (-) pour réduire les dépenses (il s'agit de l'utilisation la plus courante de ce type de rectification.
  - b. Saisissez un montant positif (+) pour augmenter les dépenses.
- 9. Notez que le champ **Balance (Solde)** affichera le solde actuel du compte, à titre de référence.

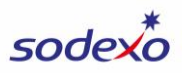

10. Cliquez sur Create (Créer).

| Créer un élément                                                           |                             |
|----------------------------------------------------------------------------|-----------------------------|
| *Type de GL :<br>40112110 - CLNT FUND                                      | гġ                          |
| *Compte général :                                                          |                             |
| 60665021                                                                   | C                           |
| Description du G/L :                                                       |                             |
| SMALL EQUIP PURCHASE                                                       |                             |
| Décalage du G/L :                                                          |                             |
| 40112110                                                                   |                             |
| Description du décalage du G/L :                                           |                             |
| ACRD CLIENT FUNDS                                                          |                             |
| Fournisseur :                                                              |                             |
|                                                                            |                             |
| Nom du fournisseur :                                                       |                             |
|                                                                            |                             |
| *Montant :                                                                 |                             |
| 1500.00                                                                    |                             |
| Domaine fonctionnel :                                                      |                             |
|                                                                            |                             |
| Le montant doit être de :                                                  |                             |
|                                                                            |                             |
| Solde (cumul à ce jour) :                                                  |                             |
| -23600.00                                                                  |                             |
| Proposition d'une liste préliminaire. Inventaire de fin/mo<br>seulement) : | ontant de la variance (info |
|                                                                            | Créer 🛛 😥 Fer               |

11. Cliquez sur Explication de la rectification au bas de l'écran et saisissez les détails de la rectification (qui, quoi, où, pourquoi, quand). Le texte que vous saisissez dans l'écran Explanation of Adjustment (Explication de la rectification) est enregistré automatiquement. Cliquez sur Close (Fermer) lorsque vous avez fini.

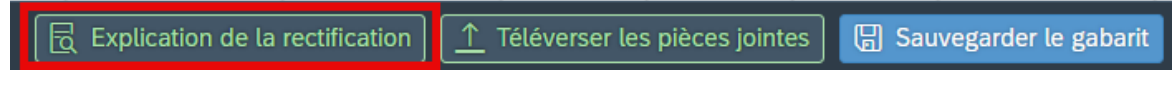

- 12. Cliquez sur **Upload Attachments (Téléverser les pièces jointes)** au bas de l'écran si vous souhaitez inclure toute documentation à l'appui de votre rectification)
- 13. Cliquez sur **Submit (Soumettre)** au bas de l'écran.

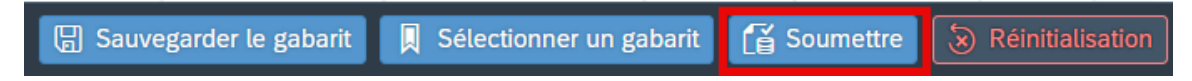

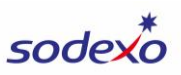

#### Rectification de fin de mois gouvernementale | REGARDER LA VIDÉO

L'objectif de cette rectification est de soumettre les comptes fournisseurs en retard de fin de mois (pour accumuler des factures/crédits de fournisseurs en retard non traités au cours du mois), les rectifications de produits (pour s'assurer que les produits déclarés reflètent avec exactitude les ventes réelles gagnées au cours de la période en cours) ou les reports de dépenses (pour reporter les dépenses au bilan à comptabiliser au cours d'une période future). Ce type de rectification sera examiné et approuvé par l'équipe des SFP et services bancaires avant d'être publié.

- 1. Dans le champ **Adj Type (Type de rectification)**, sélectionnez **GS-GOVT MONTH END.**
- 2. Dans le champ **Posting Date (Date comptable)**, sélectionnez la date de fin du mois précédent.
- 3. Sélectionnez le centre de coûts (saisissez les 4 premiers chiffres).

| *Type de          | GS 🗸 GOVT         | *Date d'affichage:           | 03/31/2025    | ] | *Centre de coûts:  | 11611007-AF - CANNO |
|-------------------|-------------------|------------------------------|---------------|---|--------------------|---------------------|
| Type de document: | SX                | Période/mois/e<br>financier: | 07/March/2025 |   | Code d'entreprise: | USA1                |
| Référence:        | Max 16 Characters | Date de clôture:             |               |   |                    |                     |

- 4. Facultatif : Saisissez les renseignements dans le champ **Reference (Référence)** pour référence ultérieure ou pour vous fournir, à vous et à votre comptable désigné, un aperçu rapide de la rectification.
- 5. Cliquez sur + pour ajouter une ligne.

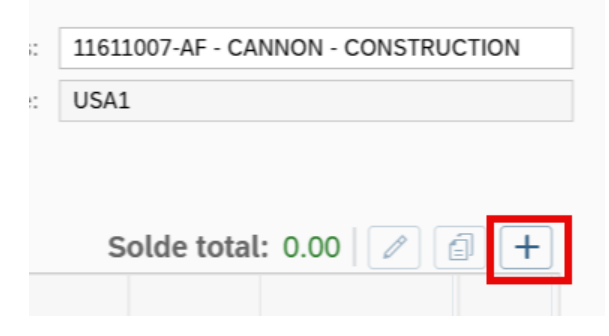

- 6. Dans le champ **G/L Type (Type du grand livre général)**, sélectionnez le compte approprié.
- 7. Sélectionnez le compte du grand livre général.
- 8. Si possible/pertinent, sélectionnez le fournisseur pour la facture.
- 9. Saisissez le montant.
  - a. Pour les comptes fournisseurs en retard a la fin du mois :

- i. Saisissez un nombre **positif (+)** pour augmenter les dépenses, qui est l'utilisation la plus courante de cette rectification.
- ii. Saisissez un nombre négatif (-) pour réduire les dépenses.
- b. Pour les rectifications de revenus :
  - i. Saisissez un nombre **négatif (-)** pour augmenter les revenus, qui est l'utilisation la plus courante de cette rectification.
  - ii. Saisissez un nombre **positif (+)** pour réduire les revenus.
- c. Pour le report des dépenses :
  - i. Saisissez un nombre **négatif (-)** pour réduire les dépenses.

#### 10. Cliquez sur Create (Créer).

| Créer un élément                                       |                 |
|--------------------------------------------------------|-----------------|
| AF - CANNON - CONSTRUCTION                             |                 |
| *Type de GL :<br>40812005-SUBCON LBR                   | C               |
| *Compte général :<br>64103705                          | 2               |
| Description du G/L :<br>TEMP LABOR-REG PAY             |                 |
| Décalage du G/L :<br>40812005                          |                 |
| Description du décalage du G/L :<br>ACRD SUBCONT LABOR |                 |
| Fournisseur :                                          | C               |
| Nom du fournisseur :                                   |                 |
| *Montant :<br>160.00                                   |                 |
| Domaine fonctionnel :                                  |                 |
| Le montant doit être de :                              |                 |
| Solde :                                                |                 |
|                                                        | ✓ Créer 🗙 Fermé |

11. Cliquez sur **Explanation of Adjustment (Explication de la rectification)** au bas de l'écran et saisissez les détails de la rectification (qui, quoi, où, pourquoi, quand). Le texte que vous saisissez dans l'écran Explanation of Adjustment (Explication de la

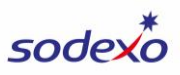

rectification) est enregistré automatiquement. Cliquez sur **Close (Fermer)** lorsque vous avez fini.

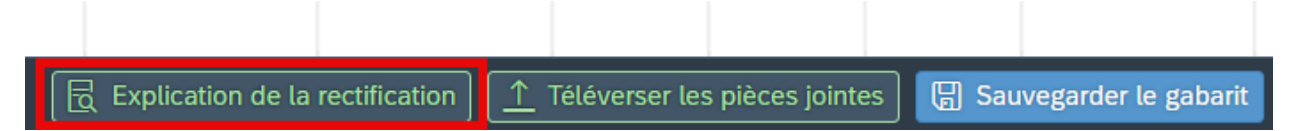

- 12. Cliquez sur **Upload Attachments (Téléverser les pièces jointes)** au bas de l'écran si vous souhaitez inclure toute documentation à l'appui de votre rectification)
- 13. Cliquez sur **Submit (Soumettre)** au bas de l'écran.

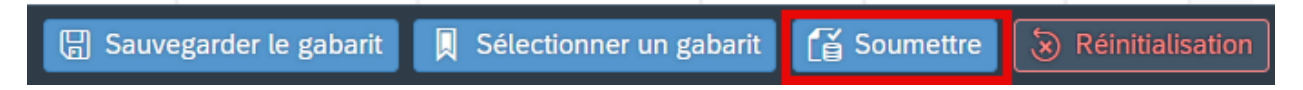

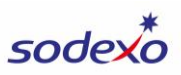

#### Transfert de main-d'œuvre | <u>REGARDER LA VIDÉO</u>

L'objectif de cette rectification est de transférer la main-d'œuvre horaire ou administrative d'une unité à une autre **seulement lorsque le transfert ne peut pas être effectué dans Kronos (si possible, veuillez soumettre le transfert de main-d'œuvre dans Kronos avant la date limite applicable).** Si vous soumettez cette rectification pendant la clôture, elle sera examinée et approuvée par l'équipe des SFP et des services bancaires avant d'être publiée; si demandée à tout autre moment pendant le mois, la rectification sera immédiatement publiée sans examen/approbation.

- 1. Dans le champ **Adj Type (Type de rectification)**, sélectionnez **LT-LABOR TRANSFER.**
- Dans le champ Posting Date (Date comptable), sélectionnez la date d'aujourd'hui OU, si vous soumettez la rectification pour la période précédente pendant la fermeture, saisissez la date de fin du mois précédent.
- Sélectionnez le centre de coûts vers lequel vous souhaitez transférer la maind'œuvre (vous pouvez choisir l'un ou l'autre). Le centre de coûts que vous sélectionnez dans l'en-tête DOIT être un centre de coûts auquel vous avez accès dans les applications Sodexo (comme BRIO).

| *Type de          | LT V LABO         | *Date d'affichage:           | 04/29/2025    | *Centre de coûts:  | 62558001-LUTHERAN ME |
|-------------------|-------------------|------------------------------|---------------|--------------------|----------------------|
| Type de document: | SC                | Période/mois/e<br>financier: | 08/April/2025 | Code d'entreprise: | USA1                 |
| Référence:        | Max 16 Characters | Date de clôture:             |               |                    |                      |

4. Facultatif : Saisissez les renseignements dans le champ **Reference (Référence)** pour référence ultérieure ou pour vous fournir, à vous et à votre comptable désigné, un aperçu rapide de la rectification. Pour ce type de rectification, un exemple de référence pourrait être « Temp Labor » ou « John Doe Lbr ».

Pour ce type de rectification, vous ajouterez au moins deux lignes pour chacun des quatre comptes (salaires, CS, avantages sociaux et taxes) dans le type Admin ou Horaire du grand livre général.

- Une ligne pour le montant que vous transférez (facturez) au centre de coûts.
- Une ligne pour le montant que vous transférez (créditez) au centre de coûts.

**Remarque :** Pour les transferts de main-d'œuvre de l'**administrateur** canadien, vous n'avez PAS besoin de transférer les avantages sociaux, veuillez transférer les salaires uniquement.

Vous trouverez ci-dessous un exemple des lignes que vous ajouteriez pour un transfert de main-d'œuvre d'administrateur d'un centre de coûts à un autre.

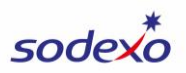

| GESTIONNAIRE,  | Ligne 1 : Sélectionnez le <b>centre de coûts vers lequel vous</b><br><b>transférez (facturez)</b> et saisissez le montant sous forme de<br>nombre <b>positif (+).</b>                                                |
|----------------|----------------------------------------------------------------------------------------------------|
| BWT-ADMIN      | Ligne 2 : Sélectionnez le <b>centre de coûts</b> à partir <b>duquel vous</b><br>faites le transfert (crédit), et saisissez le même montant que<br>celui de la ligne 1, mais comme un nombre <b>négatif (-).</b>      |
| GESTIONNAIRE   | Ligne 3 : Sélectionnez le <b>centre de coûts vers lequel vous</b><br><b>transférez (facturez)</b> et saisissez le montant sous forme de<br>nombre <b>positif (+).</b>                                                |
| BWT-W/C        | Ligne 4 : Sélectionnez le <b>centre de coûts</b> à partir <b>duquel vous</b><br>faites le transfert (crédit), et saisissez le même montant que<br>celui de la ligne 3, mais sous forme de nombre <b>négatif (-).</b> |
|                |                                                                                                    |
| GESTIONNAIRE,  | Ligne 5 : Sélectionnez le <b>centre de coûts vers lequel vous</b><br><b>transférez (facturez)</b> et saisissez le montant sous forme de<br>nombre <b>positif (+).</b>                                                |
| BRD WG/BN-TSFR | Ligne 6 : Sélectionnez le <b>centre de coûts</b> à partir <b>duquel vous</b><br>faites le transfert (crédit) et saisissez le même montant que celui<br>de la ligne 5, mais sous forme de nombre <b>négatif (-).</b>  |
| GESTIONNAIRE,  | Ligne 7 : Sélectionnez le <b>centre de coûts vers lequel vous</b><br><b>transférez (facturez)</b> et saisissez le montant sous forme de<br>nombre <b>positif (+).</b>                                                |
| TAX-BWT        | Ligne 8 : Sélectionnez le <b>centre de coûts</b> à partir <b>duquel vous</b><br>faites le transfert (crédit), et saisissez le même montant que<br>celui de la ligne 7, mais sous forme de nombre <b>négatif (-).</b> |

Vous pouvez transférer la main-d'œuvre vers/depuis plusieurs centres de coûts vers un seul centre de coûts. Pour ces rectifications, vous aurez plus de deux lignes pour chaque compte et les lignes doivent être à 0 \$, que vous pouvez confirmer en utilisant le champ **Total Balance (Solde total)** sur l'écran des rectifications.

- 5. **Ajoutez la ligne 1** pour documenter le montant que vous transférez (facturez) à un centre de coûts pour le compte de salaires :
  - a. Cliquez sur + pour ajouter une ligne.

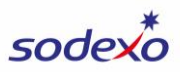

| Code d'entreprise: | USA1     |   |
|--------------------|----------|---|
|                    |          |   |
|                    |          |   |
| Solde total:       | 0.00 🖉 🗐 | + |

- b. Notez que le centre de coûts par défaut est le centre de coûts que vous avez sélectionné à l'étape 3. Au besoin, remplacez-le par le centre de coûts auquel vous faites le transfert (facturez).
- c. Sélectionnez le **G/L Type (Type de main-d'œuvre du grand livre général)** que vous souhaitez transférer.
- d. Sélectionnez le Wages G/L Account (Compte Salaires du grand livre général), car c'est la ligne la plus facile à commencer.
  - i. Pour Admin, sélectionnez 64101120.
  - ii. Pour Horaire, sélectionnez 64100120
- e. Saisissez le montant en tant que nombre positif (+).
- f. Cliquez sur Create (Créer).

| Créer un élément                  |         |         |
|-----------------------------------|---------|---------|
| *Centre de coüts :<br>62558001    |         |         |
| Description du centre de coûts :  |         |         |
| LUTHERAN MEDICAL CTR FOOD         |         |         |
| Centre de profit :                |         |         |
| 62558001                          |         |         |
| Description du centre de profit : |         |         |
| LUTHERAN MEDICAL CTR FOOD         |         |         |
| *Type de GL :                     |         |         |
| ADMIN LABOR                       |         | CP      |
| *Compte général :                 |         |         |
| 64101120                          |         | C       |
| Description du G/L :              |         |         |
| BWT-ADMIN MANAGER                 |         |         |
| Décalage du G/L :                 |         |         |
|                                   |         |         |
| Description du décalage du G/L :  |         |         |
|                                   |         |         |
| Fournisseur :                     |         |         |
|                                   |         |         |
| Nom du fournisseur :              |         |         |
|                                   |         |         |
| *Montant :                        |         |         |
| 2400.00                           |         |         |
|                                   | ✓ Créer | 😣 Fermé |

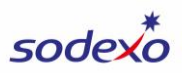

- 6. Ajoutez la ligne 2 pour documenter le montant que vous transférez d'un centre de coûts (crédit) pour le compte de salaires.
  - a. CONSEIL : Pour gagner du temps, vous pouvez copier la ligne 1 et modifier quelques champs, puis enregistrer la ligne.
    - i. Cliquez sur la **case vide** à gauche de la ligne pour la sélectionner.
    - ii. Cliquez sur le bouton Copy (Copier).

| Élé | ment de la      | a ligne           |                    |                  |           |     |         |                    |                                  | So    | lde tota                                                                           | l: 2400.00                             | )               | 1       |
|-----|-----------------|-------------------|--------------------|------------------|-----------|-----|---------|--------------------|----------------------------------|-------|------------------------------------------------------------------------------------|----------------------------------------|-----------------|---------|
|     | No<br>d'article | Ce<br>de<br>coûts | Ce<br>de<br>profit | Type<br>de<br>GL | Co<br>gén | Fou | Montant | Domaine<br>fonctio | Le<br>montant<br>doit être<br>de | Solde | Prop<br>d'une<br>liste<br>préli<br>de<br>fin/m<br>de la<br>varia<br>(info<br>seule | %<br>suggéré<br>T&B<br>(info<br>seulem | Dé<br>du<br>G/L | Suppri. |
|     | 1               | 6                 | 6                  | A                | 6         |     | 2400    |                    |                                  | 0     | 0.00                                                                               | 0.00                                   |                 | Ŵ       |

iii. Sélectionnez la ligne nouvellement ajoutée et cliquez sur le bouton
 Edit (modifier), ou cliquez directement dans les colonnes de la ligne nouvellement ajoutée pour modifier les valeurs.

| Éléi | Élément de la ligne Solde total: 4800.00 🧪 |                   |                    |                  |           |     |         |                    |                                  |       |                                                                                            |                                          |                 |
|------|--------------------------------------------|-------------------|--------------------|------------------|-----------|-----|---------|--------------------|----------------------------------|-------|--------------------------------------------------------------------------------------------|------------------------------------------|-----------------|
|      | No<br>d'article                            | Ce<br>de<br>coûts | Ce<br>de<br>profit | Type<br>de<br>GL | Co<br>gén | Fou | Montant | Domaine<br>fonctio | Le<br>montant<br>doit être<br>de | Solde | Prop<br>d'une<br>liste<br>préli<br>Inve<br>de<br>fin/m<br>de la<br>varia<br>(info<br>seule | %<br>suggéré<br>T & B<br>(info<br>seulem | Dé<br>du<br>G/L |
|      | 1                                          | 6                 | 6                  | A [              | 6 [       |     | 2400    |                    |                                  | 0     | 0.00                                                                                       | 0.00                                     |                 |
|      | 2                                          | 6                 | 6                  | Α [              | 6 [       |     | 2400    |                    |                                  | 0     | 0.00                                                                                       | 0.00                                     |                 |

- iv. **Changez le centre de coûts** pour le centre de coûts à partir duquel vous transférez l'appel (crédit).
- v. Changez le montant pour un nombre négatif (-).
- vi. Cliquez sur Save (Sauvegarder)
- b. Si vous ne souhaitez PAS copier la première ligne et que vous souhaitez créer la deuxième ligne à partir de zéro :
  - i. Cliquez sur + pour ajouter une ligne.
  - ii. Sélectionnez le **centre de coûts** à partir duquel vous faites le transfert (crédit).

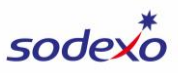

- iii. Sélectionnez le G/L Type (Type de main-d'œuvre du grand livre général), qui correspond au type de main-d'œuvre que vous souhaitez transférer (même que la ligne 1).
- iv. Sélectionnez le **G/L Account (Compte du grand livre général)** (même que la ligne 1).
- v. Saisissez le montant sous forme de nombre négatif (-).
- vi. Cliquez sur Create (Créer).
- 7. Si vous transférez de la main-d'œuvre vers/depuis plusieurs centres de coûts vers un seul centre de coûts, il se peut que vous ayez plus de deux lignes pour chaque compte.
- 8. **Répétez les étapes 5 à 7** pour chacun des trois autres comptes du type de grand livre général (Avantages sociaux, bienfaits, taxes).
  - Les taux suggérés pour les taxes et les avantages sociaux sont affichés dans le champ Suggested % T&B (Info Only) (Taxes et avantages sociaux suggérés en % [info seulement]), mais vous pouvez saisir un autre montant.

|                                                                                      | Créer un élément          |   |
|--------------------------------------------------------------------------------------|---------------------------|---|
| No d'article:                                                                        | 3                         |   |
| *Centre de coûts:                                                                    | 62558001                  |   |
| Description du centre de coûts:                                                      | LUTHERAN MEDICAL CTR FOOD |   |
| Centre de profit:                                                                    | 62558001                  |   |
| Description du centre de profit:                                                     | LUTHERAN MEDICAL CTR FOOD |   |
| *Type de GL:                                                                         | ADMIN LABOR               | C |
| *Compte général:                                                                     | 61620045                  | C |
| Description du G/L:                                                                  | BWT-W/C-MANAGER           |   |
| Décalage du G/L:                                                                     |                           |   |
| Description du décalage du<br>G/L:                                                   |                           |   |
| Fournisseur :                                                                        |                           |   |
| Nom du fournisseur :                                                                 |                           |   |
| *Montant:                                                                            |                           |   |
| Domaine fonctionnel:                                                                 |                           |   |
| Le montant doit être de:                                                             |                           |   |
| Solde:                                                                               | 0.00                      |   |
| Proposition d'une liste<br>préliminaire. Inventaire de<br>fin/montant de la variance | 0.00                      |   |
| % suggéré T&B (info<br>seulement):                                                   | 6.70                      |   |

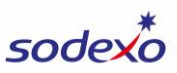

 b. Au fur et à mesure que vous effectuez votre rectification, le champ Total Balance (Solde total) indiquera si vos lignes sont équilibrées à 0 \$.

|       | Code d'entreprise:                                                                                          | USA1                                 |                       |           |        |      |
|-------|----------------------------------------------------------------------------------------------------|--------------------------------------|-----------------------|-----------|--------|------|
|       |                                                                                                    |                                      |                       |           |        |      |
|       |                                                                                                    | Solo                                 | le to                 | tal: 0.00 |        | 1    |
| Solde | Proposition d'ur<br>liste préliminaire<br>Inventaire de<br>fin/montant de l<br>variance (info<br>seulement) | ne<br>e. % suį<br>la T&B (<br>seuler | géré<br>info<br>nent) | Décalage  | du G/L | Supp |
| 0     | 0.00                                                                                                    | 0.00                                 |                       |           |        | Ŵ    |
| 0     | 0.00                                                                                                    | 0.00                                 |                       |           |        | Ī    |

9. Cliquez sur Explanation of Adjustment (Explication de la rectification) au bas de l'écran et saisissez les détails de la rectification (qui, quoi, où, pourquoi, quand). Le texte que vous saisissez dans l'écran Explanation of Adjustment (Explication de la rectification) est enregistré automatiquement. Cliquez sur Close (Fermer) lorsque vous avez fini.

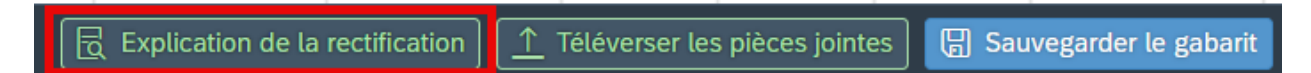

- 10. Cliquez sur **Upload Attachments (Téléverser les pièces jointes)** si vous souhaitez inclure des documents à l'appui de votre rectification.
- 11. Pour gagner du temps lorsque vous devez soumettre un transfert de main-d'œuvre à l'avenir, enregistrez la rectification en tant que gabarit en cliquant sur Save
  Template (Sauvegarder le gabarit) au bas de l'écran. La prochaine fois que vous créerez un transfert de main-d'œuvre, vous pourrez charger ce gabarit et simplement modifier les centres de coûts et les montants avant de le soumettre. Consultez les instructions pour enregistrer et utiliser un gabarit.

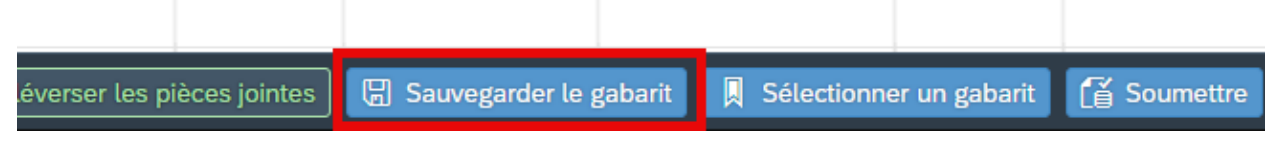

12. Après avoir enregistré votre gabarit (si vous décidez de le faire), cliquez sur **Submit** (Soumettre) au bas de l'écran.

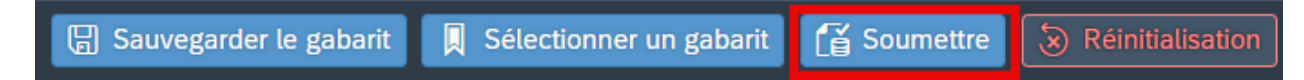

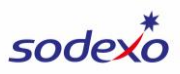

13. Si votre rectification est soumise lors de la clôture, votre comptable désigné l'examinera et l'approuvera ou communiquera avec vous si des renseignements supplémentaires sont nécessaires (sinon, ils seront affichés immédiatement).

Notez qu'une rectification de transfert de main-d'œuvre NE S'AFFICHE PAS dans le WOR, mais vous pouvez plutôt afficher l'activité dans le CCOR (Rapport d'exploitation du centre de coûts disponible sur la page d'accueil dans SAP Fiori). Si vous souhaitez ajouter manuellement l'activité à votre WOR, vous pouvez soumettre une écriture hebdomadaire unique dans UFS pour refléter cette écriture, qui s'affichera ensuite sur votre WOR.

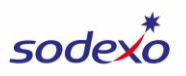

#### Report de dépenses de fin de mois | <u>REGARDER LA VIDÉO</u>

Le but de cette rectification est de reporter les dépenses au bilan à comptabiliser dans une période ultérieure. Ce type de rectification sera examiné et approuvé par l'équipe des SFP et services bancaires avant d'être publié.

- 1. Dans le champ **Adj Type (Type de rectification)**, sélectionnez **DE-MONTH END DEF OF EXPENSE**
- 2. Dans le champ **Posting Date (Date comptable)**, sélectionnez la date de fin du mois précédent.
- 3. Sélectionnez le centre de coûts (saisissez les 4 premiers chiffres).

| *Type de          | DE 🗸 MONTH EN     | *Date d'affichage:              | 03/31/2025    |  | *Centre de coûts:  | 62558001-LUTHERAN ME |
|-------------------|-------------------|---------------------------------|---------------|--|--------------------|----------------------|
| Type de document: | SX                | Période/mois/exer<br>financier: | 07/March/2025 |  | Code d'entreprise: | USA1                 |
| Référence:        | Max 16 Characters | Date de clôture:                |               |  |                    |                      |

- 4. Facultatif : Saisissez les renseignements dans le champ **Reference (Référence)** pour référence ultérieure ou pour vous fournir, à vous et à votre comptable désigné, un aperçu rapide de la rectification.
- 5. Cliquez sur + pour ajouter une ligne.

| *Centre de coûts:  | 62558001-LUTHERAN |
|--------------------|-------------------|
| Code d'entreprise: | USA1              |
|                    |                   |
|                    |                   |
| Solde total:       | 0.00   🖉 📋 🕂      |
| Drop               |                   |

- 6. Sélectionnez le compte du grand livre général.
- 7. Saisissez le montant.
  - a. Vous devez saisir un montant négatif (-) afin de diminuer les dépenses.
- 8. Cliquez sur Create (Créer).

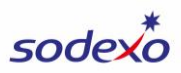

|                                                        | Créer un élément          |  |  |  |  |  |  |
|--------------------------------------------------------|---------------------------|--|--|--|--|--|--|
| No d'article:                                          | 1                         |  |  |  |  |  |  |
| *Centre de coûts:                                      | 62558001                  |  |  |  |  |  |  |
| Description du centre de coûts:                        | LUTHERAN MEDICAL CTR FOOD |  |  |  |  |  |  |
| Centre de profit:                                      | 62558001                  |  |  |  |  |  |  |
| Description du centre de profit:                       | LUTHERAN MEDICAL CTR FOOD |  |  |  |  |  |  |
| Type de GL:                                            |                           |  |  |  |  |  |  |
| *Compte général:                                       | 60665001                  |  |  |  |  |  |  |
| Description du G/L:                                    | EQUIPMENT-SMALL           |  |  |  |  |  |  |
| Décalage du G/L:                                       | 40815000                  |  |  |  |  |  |  |
| Description du décalage du<br>G/L:                     | ACRD EXP-REVERSING        |  |  |  |  |  |  |
| Fournisseur :                                          |                           |  |  |  |  |  |  |
| Nom du fournisseur :                                   |                           |  |  |  |  |  |  |
| *Montant:                                              | -1500.00                  |  |  |  |  |  |  |
| Domaine fonctionnel:                                   |                           |  |  |  |  |  |  |
| Le montant doit être de:                               |                           |  |  |  |  |  |  |
| Solde:                                                 | 0.00                      |  |  |  |  |  |  |
| Proposition d'une liste<br>préliminaire, Inventaire de | 0.00                      |  |  |  |  |  |  |
| fin/montant de la variance<br>(info seulement):        |                           |  |  |  |  |  |  |
| % suggéré T&B (info                                    | 0.00                      |  |  |  |  |  |  |
| seulement):                                            |                           |  |  |  |  |  |  |
|                                                        | ✓ Créer S Fermé           |  |  |  |  |  |  |

- 9. Si vous avez plusieurs dépenses à reporter, continuez en ajoutant une ligne pour chaque dépense (étapes 5 à 8). Dans le cas contraire, continuer à l'étape suivante.
- 10. Cliquez sur **Explanation of Adjustment (Explication de la rectification)** au bas de l'écran et saisissez les détails de la rectification (qui, quoi, où, pourquoi, quand). Le texte que vous saisissez dans l'écran Explanation of Adjustment (Explication de la rectification) est enregistré automatiquement. Cliquez sur **Close (Fermer)** lorsque vous avez fini.

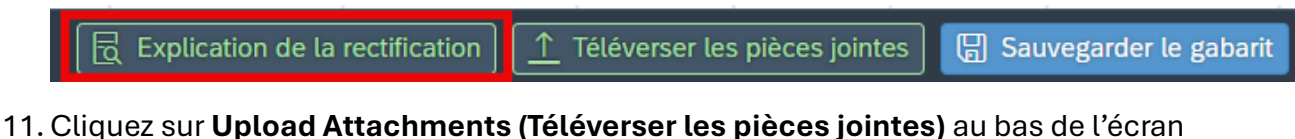

- si vous souhaitez inclure toute documentation à l'appui de votre rectification)
- 12. Cliquez sur **Submit (Soumettre)** au bas de l'écran.

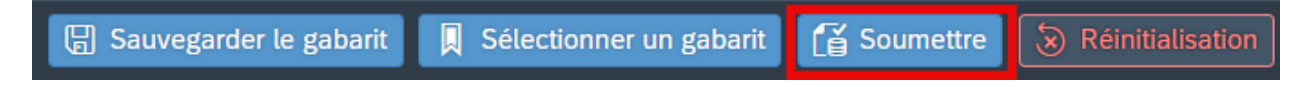

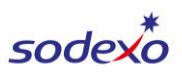

#### Paiement en retard de fin de mois | <u>REGARDER LA VIDÉO</u>

Le but de cette rectification est de régulariser des factures/crédits de fournisseurs en retard non traités au cours du mois Ce type de rectification sera examiné et approuvé par l'équipe des SFP et services bancaires avant d'être publié.

- 1. Dans le champ **Adj Type (type de rectification)**, sélectionnez **MP-MONTH END LATE PAYABLE (MP-RETARD DE PAIEMENT EN FIN DE MOIS)**
- 2. Dans le champ **Posting Date (Date comptable**), Saisissez la date de fin du mois précédent.
- 3. Sélectionnez le centre de coûts.

| *Type de          | *Type de MP V MONTH EN |                                 | *Date d'affichage: 03/31/2025 |  |  | *Centre de coûts:  | 94181001-JONES COUNT |
|-------------------|------------------------|---------------------------------|-------------------------------|--|--|--------------------|----------------------|
| Type de document: | SX                     | Période/mois/exer<br>financier: | 07/March/2025                 |  |  | Code d'entreprise: | USA1                 |
| Référence:        | Max 16 Characters      | Date de clôture:                |                               |  |  |                    |                      |

- 4. Facultatif : Saisissez les renseignements dans le champ **Reference (Référence)** pour référence ultérieure ou pour vous fournir, à vous et à votre comptable désigné, un aperçu rapide de la rectification. Pour ce type de rectification, un exemple de référence peut être « Inv 123456 » ou « Accrue Inv ».
- 5. Cliquez sur + pour ajouter une ligne.

| *Centre de coûts:  | 94181001-JONES COU |  |  |  |  |
|--------------------|--------------------|--|--|--|--|
| Code d'entreprise: | USA1               |  |  |  |  |
|                    |                    |  |  |  |  |
|                    |                    |  |  |  |  |
| Solde total:       | 0.00               |  |  |  |  |
| Mont               |                    |  |  |  |  |

- 6. Sélectionnez le compte du grand livre général.
- 7. Si possible, veuillez sélectionner le Fournisseur pour la facture.
- 8. Saisissez le montant.
- 9. Cliquez sur Create (Créer).

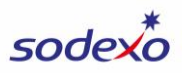

|   | Centre de profit :                |       |                |
|---|-----------------------------------|-------|----------------|
|   | 94181001                          |       |                |
|   | Description du centre de profit : |       |                |
|   | JONES COUNTY JUNIOR COLLEGE       |       |                |
|   | Turne de Cl. :                    |       |                |
|   | Type de GL :                      |       |                |
|   |                                   |       | _              |
| I | *Compte général :                 |       |                |
| L | 60110010                          |       | C              |
| 1 | Description du G/L :              |       |                |
|   | BAKED GOODS                       |       |                |
|   | Décalage du G/L :                 |       |                |
|   | 40815000                          |       |                |
|   | Description du décalage du G/L :  |       |                |
|   |                                   |       |                |
|   | AGRD EXP-REVERSING                |       | _              |
|   | Fournisseur :                     |       |                |
|   | 4829087                           |       | C              |
| 1 | Nom du fournisseur :              |       |                |
|   | SOUTHERN BAKING CORP              |       |                |
|   | *Montant :                        |       |                |
|   | 160.00                            |       |                |
|   | Domaine fonctionnel :             |       |                |
|   |                                   |       |                |
|   |                                   |       |                |
|   | Le montant doit être de :         |       |                |
|   |                                   |       |                |
|   | Solde :                           |       |                |
| _ |                                   |       | <b>• • • •</b> |
|   |                                   | Creer | S Fermé        |

10. Cliquez sur Explication de la rectification au bas de l'écran et saisissez les détails de la rectification (qui, quoi, où, pourquoi, quand). Le texte que vous saisissez dans l'écran Explanation of Adjustment (Explication de la rectification) est enregistré automatiquement. Cliquez sur Close (Fermer) lorsque vous avez fini.

 □
 Explication de la rectification
 1
 1
 1
 1
 1
 1
 1
 1
 1
 1
 1
 1
 1
 1
 1
 1
 1
 1
 1
 1
 1
 1
 1
 1
 1
 1
 1
 1
 1
 1
 1
 1
 1
 1
 1
 1
 1
 1
 1
 1
 1
 1
 1
 1
 1
 1
 1
 1
 1
 1
 1
 1
 1
 1
 1
 1
 1
 1
 1
 1
 1
 1
 1
 1
 1
 1
 1
 1
 1
 1
 1
 1
 1
 1
 1
 1
 1
 1
 1
 1
 1
 1
 1
 1
 1
 1
 1
 1
 1
 1
 1
 1
 1
 1
 1
 1
 1
 1
 1
 1
 1
 1
 1
 1
 1
 1
 1
 1
 1
 1
 1
 1
 1
 1
 1

- 11. Cliquez sur **Upload Attachments (Téléverser les pièces jointes)** au bas de l'écran si vous souhaitez inclure toute documentation à l'appui de votre rectification)
- 12. Cliquez sur Submit (Soumettre) au bas de l'écran.

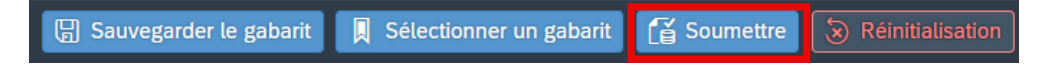

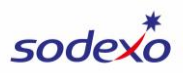

#### Articles non remboursables | <u>REGARDER LA VIDÉO</u>

L'objectif de cette rectification est de déplacer les dépenses afin qu'elles ne soient pas facturées au client (transférer une dépense du client facturable au profit SDX). Ce type de rectification sera examiné et approuvé par l'équipe des SFP et services bancaires avant d'être publié.

- 1. Dans le champ **Adj Type (Type de rectification)**, sélectionnez **NR- NON-REIMBURSABLE CLIEN.**
- 2. Saisissez la date d'aujourd'hui dans le champ **Posting Date (Date comptable)** OU, si vous soumettez la rectification pour la période précédente pendant la clôture, saisissez la date de fin du mois précédent.
- 3. Sélectionnez le **centre de coûts** pour lequel vous souhaitez déplacer la dépense.

| *Type de          | *Type de NR V NON-REIMB |                                 | 04/29/2025    | *Centre de coûts:  | 62558001-LUTHERAN ME |
|-------------------|-------------------------|---------------------------------|---------------|--------------------|----------------------|
| Type de document: | SG                      | Période/mois/exer<br>financier: | 08/April/2025 | Code d'entreprise: | USA1                 |
| Référence:        | Max 16 Characters       | Date de clôture:                |               |                    |                      |

4. Facultatif : Saisissez les renseignements dans le champ **Reference (Référence)** pour référence ultérieure ou pour vous fournir, à vous et à votre comptable désigné, un aperçu rapide de la rectification. Pour ce type de rectification, un exemple de référence peut être « Change FA to 116 » ou « Non-Billable ».

Pour cette rectification, vous créerez deux lignes :

- La ligne 1 placera la dépense dans le profit SDX.
- La ligne 2 supprimera la dépense comme facturable au client.

Veuillez noter que les lignes doivent être réglées à 0 \$, que vous pouvez confirmer en utilisant le champ **Total Balance (Solde total)** de l'écran des rectifications.

5. Cliquez sur + pour ajouter la ligne 1.

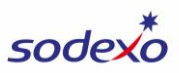

|   | *Centre de c   | oûts:  | 62558001-LUTHERAN ME |
|---|----------------|--------|----------------------|
| ( | Code d'entrep  | orise: | USA1                 |
|   |                |        |                      |
|   | Solde          | e tota | ıl: 0.00 🖉 🗐 🕂       |
|   | Propo<br>d'une |        |                      |

- 6. Sélectionnez le compte du grand livre général.
- 7. Saisissez un **montant positif (+)**, pour comptabiliser le montant dans les bénéfices de SDX (le domaine fonctionnel sera par défaut 116).
- 8. Cliquez sur Create (Créer).

| Créer un élément                  |
|-----------------------------------|
| Centre de profit :                |
| 62558001                          |
| Description du centre de profit : |
| LUTHERAN MEDICAL CTR FOOD         |
| Type de GL :                      |
|                                   |
| *Compte général :                 |
| 60110010                          |
| Description du G/L :              |
| BAKED GOODS                       |
| Décalage du G/L :                 |
|                                   |
| Description du décalage du G/L :  |
|                                   |
| Fournisseur :                     |
|                                   |
| Nom du fournisseur :              |
|                                   |
| *Montant :                        |
| 160.00                            |
| Domaine fonctionnel :             |
| 116                               |
| Le montant doit être de :         |
|                                   |
| Solde :                           |
|                                   |

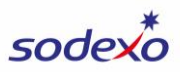

9. Cliquez sur + pour ajouter la ligne 2.

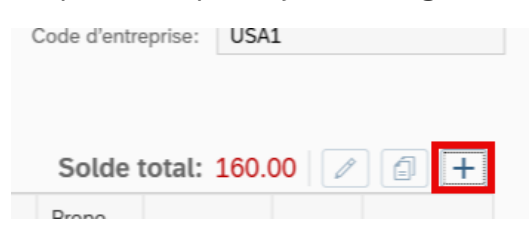

- 10. Sélectionnez le même **G/L Account (Compte du grand livre général)** que vous avez utilisé à la ligne 1.
- 11. Saisissez le même **montant** qu'à la ligne 1, mais en tant que nombre **négatif (-)**, pour supprimer la dépense des comptes facturables du client (le domaine fonctionnel sera réglé par défaut à 111).
- 12. Cliquez sur Create (Créer).

| Créer                                                                                                    | un élément                                  |
|----------------------------------------------------------------------------------------------------|---------------------------------------------|
| *Compte général :                                                                                                    |                                             |
| 60110010                                                                                                    | C                                           |
| Description du G/L :                                                                                                    |                                             |
| BAKED GOODS                                                                                                    |                                             |
| Décalage du G/L :                                                                                                    |                                             |
| Description du décalage du 0                                                                                                    | G/L :                                       |
| Fournisseur :                                                                                                    |                                             |
|                                                                                                    |                                             |
| Nom du fournisseur :                                                                                                    |                                             |
| Nom du fournisseur :<br>*Montant :<br>-160.00                                                                                                    |                                             |
| Nom du fournisseur :<br>*Montant :<br>-160.00<br>Domaine fonctionnel :                                                                                                    |                                             |
| Nom du fournisseur :<br>*Montant :<br>-160.00<br>Domaine fonctionnel :<br>111                                                                                                    |                                             |
| Nom du fournisseur :<br>*Montant :<br>-160.00<br>Domaine fonctionnel :<br>111<br>Le montant doit être de :                                                                                                    |                                             |
| Nom du fournisseur :<br>*Montant :<br>-160.00<br>Domaine fonctionnel :<br>111<br>Le montant doit être de :<br>Solde :                                                                                                    |                                             |
| Nom du fournisseur :<br>*Montant :<br>-160.00<br>Domaine fonctionnel :<br>111<br>Le montant doit être de :<br>Solde :<br>0.00                                                                                                    |                                             |
| Nom du fournisseur :<br>*Montant :<br>-160.00<br>Domaine fonctionnel :<br>111<br>Le montant doit être de :<br>Solde :<br>0.00<br>Proposition d'une liste prélim<br>de la variance (info seulement                                        | ninaire. Inventaire de fin/montant<br>nt) : |
| Nom du fournisseur :<br>*Montant :<br>-160.00<br>Domaine fonctionnel :<br>111<br>Le montant doit être de :<br>Solde :<br>0.00<br>Proposition d'une liste prélim<br>de la variance (info seulemen<br>0.00                                 | ninaire. Inventaire de fin/montant<br>nt) : |
| Nom du fournisseur :<br>*Montant :<br>-160.00<br>Domaine fonctionnel :<br>111<br>Le montant doit être de :<br>Solde :<br>0.00<br>Proposition d'une liste prélim<br>de la variance (info seulemen<br>0.00<br>% suggéré T & B (info seuler | ninaire. Inventaire de fin/montant<br>nt) : |

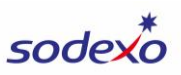

- 13. Conseil : Plutôt que d'ajouter la ligne 2 à partir de zéro, vous pouvez copier la ligne 1, et changer le montant en un nombre négatif.
  - a. Cliquez sur la **case vide** à gauche de la ligne pour la sélectionner.
  - b. Cliquez sur le bouton Copy (Copier).

*ź.* /

| Élé | ment de la      | ligne                 |                        |               |            |      |         |                     |                                  |       | Solde                                                                                              | total: 160.                           | 00   🧷        | 1 +       |
|-----|-----------------|-----------------------|------------------------|---------------|------------|------|---------|---------------------|----------------------------------|-------|----------------------------------------------------------------------------------------------------|---------------------------------------|---------------|-----------|
|     | No<br>d'article | Centre<br>de<br>coûts | Centre<br>de<br>profit | Type<br>de GL | Com<br>gén | Four | Montant | Domaine<br>fonction | Le<br>montant<br>doit être<br>de | Solde | Propo<br>d'une<br>liste<br>prélim<br>Invent<br>de<br>fin/mo<br>de la<br>variance<br>(info<br>seule | %<br>suggéré T<br>&B (info<br>seuleme | Déc<br>du G/L | Supprimer |
|     | 1               | 6                     | 6                      |               | 6 [        |      | 160.00  | 116                 |                                  | 0     | 0.00                                                                                               | 0.00                                  |               | 1         |

c. Changez le montant sur la deuxième ligne en un nombre négatif (-).

| Elei | ment de la      | ugne                  |                        |               |                  |      |         |           |
|------|-----------------|-----------------------|------------------------|---------------|------------------|------|---------|-----------|
|      | No<br>d'article | Centre<br>de<br>coûts | Centre<br>de<br>profit | Type<br>de GL | Com<br>gén       | Four | Montant | Dc<br>foi |
|      | 1               | 6                     | 6                      |               | 6 [ <sup>0</sup> |      | 160.00  | 1         |
|      | 2               | 6                     | 6                      |               | 6 [ <sup>[</sup> |      | -160.00 | 1         |
|      |                 |                       |                        |               |                  |      |         |           |

- 14. Si vous avez plusieurs dépenses à déplacer, continuez en ajoutant des lignes pour chaque dépense (étapes 5 à 13). Dans le cas contraire, continuer à l'étape suivante.
- 15. Cliquez sur **Explanation of Adjustment (Explication de la rectification)** au bas de l'écran et saisissez les détails de la rectification (qui, quoi, où, pourquoi, quand). Le texte que vous saisissez dans l'écran Explanation of Adjustment (Explication de la rectification) est enregistré automatiquement. Cliquez sur **Close (Fermer)** lorsque vous avez fini.

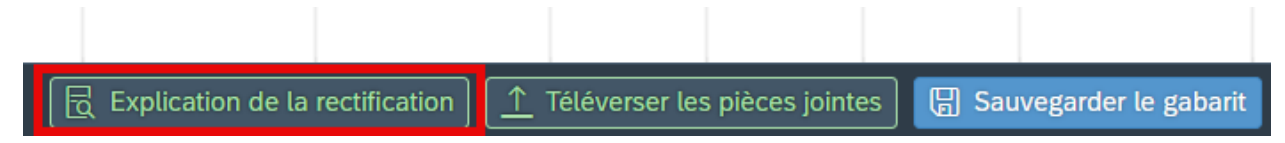

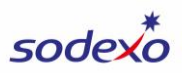

- 16. Cliquez sur **Upload Attachments (Téléverser les pièces jointes)** au bas de l'écran si vous souhaitez inclure toute documentation à l'appui de votre rectification)
- 17. Cliquez sur **Submit (Soumettre)** au bas de l'écran.

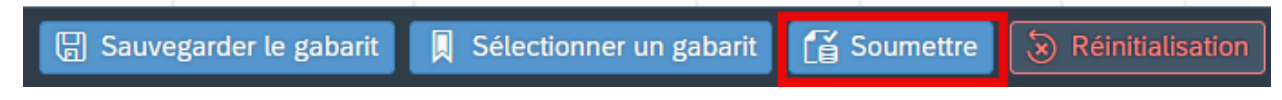

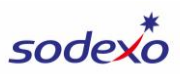

# OSI pour les écoles | <u>REGARDER LA VIDÉO</u>

L'objectif de ce type de rectification est de rectifier les renseignements sur le client comptabilisés dans les comptes statistiques du segment Écoles. Ce type de rectification sera examiné et approuvé par l'équipe des SFP et services bancaires avant d'être publié.

Il est recommandé d'effectuer une rectification par l'intermédiaire d'UFS tout au long du mois, dans la mesure du possible. Une telle rectification assure l'exactitude des rapports d'UFS d'une part et, d'autre part, permet les calculs d'UFS (c.-à-d. les remboursements liés aux repas). Les rectifications effectuées par l'intermédiaire de SAP Fiori ne doivent être utilisées que lorsqu'il n'est pas possible de le faire par l'entremise d'UFS.

- 1. Dans le champ **Adj Type (Type de rectification)**, sélectionnez **OS-ME OSI FOR SCHOOL.**
- 2. Saisissez la date d'aujourd'hui dans le champ **Posting Date (Date comptable)** OU, si vous soumettez la rectification pour la période précédente pendant la clôture, saisissez la date de fin du mois précédent.
- 3. Sélectionnez le **centre de coûts**.

| *<br>rect  | Type de   | OS    | $\sim$ | ME OSI FOR |   | *Date d'affichage:             | 04/29/2025    | ] | *Centre de coûts:  | 94109001-KENT DENVER |
|------------|-----------|-------|--------|------------|---|--------------------------------|---------------|---|--------------------|----------------------|
| Type de do | ocument:  | A0    |        |            | Ρ | ériode/mois/exer<br>financier: | 08/April/2025 |   | Code d'entreprise: | USA1                 |
| Ré         | éférence: | Max 1 | 6 Cha  | racters    |   | Date de clôture:               |               |   |                    |                      |

- 4. Facultatif : Saisissez les renseignements dans le champ **Reference (Référence)** pour référence ultérieure ou pour vous fournir, à vous et à votre comptable désigné, un aperçu rapide de la rectification.
- 5. Cliquez sur + pour ajouter une ligne.

| *Centre de coûts:  | 94109001-KENT DENVER |
|--------------------|----------------------|
| Code d'entreprise: | USA1                 |
|                    |                      |
|                    |                      |
|                    |                      |
| Solde tota         | l: 0.00 🖉 🗐 🕂        |

- 6. Sélectionnez le compte du grand livre général.
- 7. Saisissez le montant qui doit être saisi.

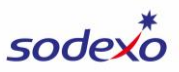

- 8. Notez que le champ **Balance (Solde)** affiche le solde préliminaire à titre de référence.
- 9. Cliquez sur Create (Créer).

|               | Creer un element                                                                              |   |
|---------------|-----------------------------------------------------------------------------------------------|---|
| Туре          | e de GL :                                                                                     |   |
|               |                                                                                               |   |
| *Co           | mpte général :                                                                                |   |
| 99            | 990020                                                                                        |   |
| Des           | cription du G/L :                                                                             |   |
| CL            | NT CASH LUNCH PROG                                                                            |   |
| Déc           | alage du G/L :                                                                                |   |
|               |                                                                                               |   |
| Des           | cription du décalage du G/L :                                                                 |   |
|               |                                                                                               |   |
| Fou           | rnisseur :                                                                                    |   |
|               |                                                                                               |   |
| Non           | n du fournisseur :                                                                            |   |
|               |                                                                                               |   |
| Mor           | itant :                                                                                       |   |
| 80            | 00.00                                                                                         |   |
| Don           | naine fonctionnel :                                                                           |   |
|               |                                                                                               |   |
| *Le           | montant doit être de :                                                                        | ٦ |
| 80            | 00.00                                                                                         | 1 |
| Solo          | de (par période 08) :                                                                         | ٦ |
| 52            | 000.0                                                                                         |   |
| Prop<br>de la | position d'une liste préliminaire. Inventaire de fin/montant<br>a variance (info seulement) : | : |
| 0.0           | 00                                                                                            | ] |
|               |                                                                                               | - |

- 10. Si vous devez ajuster plusieurs comptes, continuez en ajoutant des lignes pour la rectification (étapes 5 à 9). Dans le cas contraire, continuer à l'étape suivante.
- 11. Remarque : Vous ne pouvez pas fournir une explication pour ce type de rectification. Afin de fournir des renseignements justificatifs pour votre rectification, cliquez sur Upload Attachments (Téléverser les pièces jointes) au bas de l'écran et

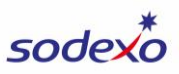

téléversez un document qui contient les détails de votre ajustement (le qui, quoi, où, pourquoi, quand).

12. Cliquez sur Submit (Soumettre) au bas de l'écran.

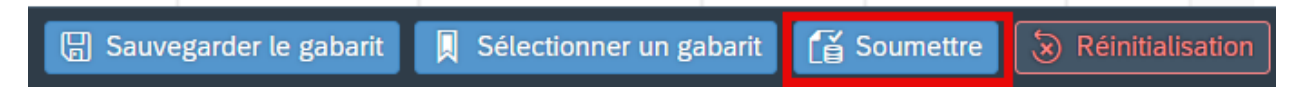

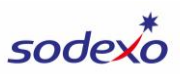

## Rectification des cumuls de paie | <u>REGARDER LA VIDÉO</u>

L'objectif de ce type de rectification est de rectifier la régularisation de la paie comptabilisée par le système afin qu'elle corresponde mieux aux données réelles lorsqu'un employé n'a pas correctement déclaré sa paie pour la sous-semaine à la fin de chaque période. Ce type de rectification sera examiné et approuvé par l'équipe des SFP et services bancaires avant d'être publié.

- 1. Dans le champ **Adj Type (Type de rectification)**, sélectionnez **PA-ME PAYROLL ACCR ADJUST.**
- 2. Dans le champ **Posting Date (Date comptable)**, sélectionnez la date de fin du mois précédent.
- 3. Sélectionnez le centre de coûts.

| *Type de          | PA V ME PAYROL    | *Date d'affichage:              | 03/31/2025    | *Centre de coûts:  | 94181001-JONES COUNT |
|-------------------|-------------------|---------------------------------|---------------|--------------------|----------------------|
| Type de document: | SX                | Période/mois/exer<br>financier: | 07/March/2025 | Code d'entreprise: | USA1                 |
| Référence:        | Max 16 Characters | Date de clôture:                |               |                    |                      |

- 4. Facultatif : Saisissez les renseignements dans le champ **Reference (Référence)** pour référence ultérieure ou pour vous fournir, à vous et à votre comptable désigné, un aperçu rapide de la rectification.
- 5. Cliquez sur + pour ajouter une ligne.

| *Centre de coûts:  | 94181001-JONES COU |
|--------------------|--------------------|
| Code d'entreprise: | USA1               |
|                    |                    |
|                    |                    |
| Solde total:       | 0.00               |
| Mont<br>préli      |                    |

- 6. Sélectionnez le G/L Type (Type du grand livre général).
- 7. Sélectionnez le compte du grand livre général.
- 8. Saisissez le montant.
  - a. Saisissez un nombre **positif (+)** pour augmenter la paie (augmentation des dépenses).
  - b. Saisissez un nombre **négatif (-)** pour réduire la paie (diminuer les dépenses).
- 9. Cliquez sur Create (Créer).

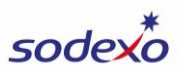

Créer un élément

| *Type de GL :                                                                    |                |        |
|----------------------------------------------------------------------------------|----------------|--------|
| ADMIN LABOR                                                                      |                | C      |
| *Compte général :                                                                |                |        |
| 64101110                                                                         |                | C      |
| Description du G/L :                                                             |                |        |
| WAGES-ADMIN PR-ACRD                                                              |                |        |
| Décalage du G/L :                                                                |                |        |
| 40815200                                                                         |                |        |
| Description du décalage du G/L :                                                 |                |        |
| ACRD EXPENSE-PAYROLL                                                             |                |        |
| Fournisseur :                                                                    |                |        |
|                                                                                  |                |        |
| Nom du fournisseur :                                                             |                |        |
|                                                                                  |                |        |
| *Montant :                                                                       |                |        |
| 1200.00                                                                          |                |        |
| Domaine fonctionnel :                                                            |                |        |
|                                                                                  |                |        |
| Le montant doit être de :                                                        |                |        |
| Solde :                                                                          |                |        |
| 0.00                                                                             |                |        |
| Proposition d'une liste préliminaire. Inver<br>de la variance (info seulement) : | taire de fin/m | ontant |
| 0.00                                                                             |                |        |
|                                                                                  | L Créar        |        |

- 10. Si vous devez ajuster plusieurs unités ou types de paie, continuez à ajouter une ligne pour chaque rectification (étapes 5 à 9). Dans le cas contraire, continuer à l'étape suivante.
- 11. Cliquez sur Explication de la rectification au bas de l'écran et saisissez les détails de la rectification (qui, quoi, où, pourquoi, quand). Le texte que vous saisissez dans l'écran Explanation of Adjustment (Explication de la rectification) est enregistré automatiquement. Cliquez sur Close (Fermer) lorsque vous avez fini.

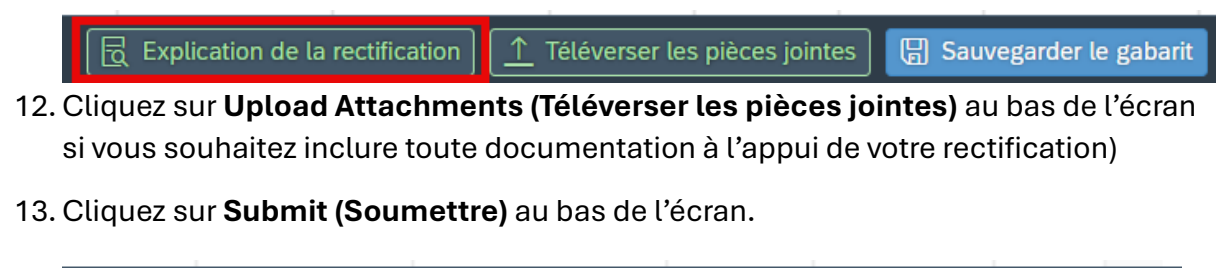

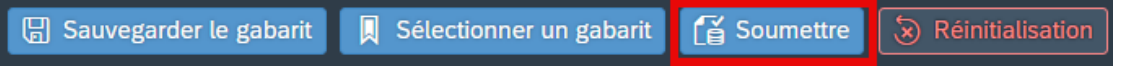

sodexo

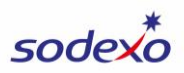

#### Rectification des revenus | <u>REGARDER LA VIDÉO</u>

L'objectif de cette rectification est de s'assurer que les revenus déclarés reflètent avec exactitude les ventes réelles gagnées au cours de la période en cours. Ce type de rectification sera examiné et approuvé par l'équipe des SFP et services bancaires avant d'être publié.

- 1. Dans le champ **Adj Type (Type de rectification)**, sélectionnez **RA-ME REVENUE ADJUST.**
- 2. Saisissez la date d'aujourd'hui dans le champ **Posting Date (Date comptable)** OU, si vous soumettez la rectification pour la période précédente pendant la clôture, saisissez la date de fin du mois précédent.
- 3. Sélectionnez le centre de coûts.

| *Type de          | RA 🗸 ME REVEN     | *Date d'affichage:              | 03/31/2025    |  | *Centre de coûts:  | 94181001-JONES COUNT |
|-------------------|-------------------|---------------------------------|---------------|--|--------------------|----------------------|
| Type de document: | SX                | Période/mois/exer<br>financier: | 07/March/2025 |  | Code d'entreprise: | USA1                 |
| Référence:        | Max 16 Characters | Date de clôture:                |               |  |                    |                      |

- 4. Facultatif : Saisissez les renseignements dans le champ **Reference (Référence)** pour référence ultérieure ou pour vous fournir, à vous et à votre comptable désigné, un aperçu rapide de la rectification.
- 5. Cliquez sur + pour ajouter une ligne.

| *Centre de coûts:  | 94181001-JONES COU |  |  |  |  |
|--------------------|--------------------|--|--|--|--|
| Code d'entreprise: | USA1               |  |  |  |  |
|                    |                    |  |  |  |  |
|                    |                    |  |  |  |  |
| Solde total:       |                    |  |  |  |  |
| ootae totati       |                    |  |  |  |  |

- 6. Sélectionnez le compte du grand livre général.
- 7. Saisissez le montant.
  - a. Saisissez un nombre **négatif (-)** pour augmenter les revenus (il s'agit de l'utilisation la plus courante de cette rectification).
  - b. Saisissez un nombre **positif (+)** pour réduire les revenus.
- 8. Cliquez sur Create (Créer).

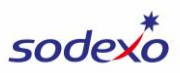

| Description du centre de profit : |   |
|-----------------------------------|---|
| JONES COUNTY JUNIOR COLLEGE       |   |
| Type de GL :                      |   |
|                                   |   |
| *Compte général :                 |   |
| 70101000                          | C |
| Description du G/L :              |   |
| REV-FULL SERVICE                  |   |
| Décalage du G/L :                 |   |
| 41107000                          |   |
| Description du décalage du G/L :  |   |
| A/R-ACRD SALES & REV              |   |
| Fournisseur :                     |   |
|                                   |   |
| Nom du fournisseur :              |   |
|                                   |   |
| *Montant :                        |   |
| -28000.00                         |   |
| Domaine fonctionnel :             |   |
|                                   |   |
| Le montant doit être de :         |   |
|                                   |   |
| Solde :                           |   |
|                                   |   |

- 9. Si vous devez apporter plusieurs rectifications aux revenus, continuez en ajoutant une ligne pour chaque rectification (étapes 5 à 8). Dans le cas contraire, continuer à l'étape suivante.
- 10. Cliquez sur Explanation of Adjustment (Explication de la rectification) au bas de l'écran et saisissez les détails de la rectification (qui, quoi, où, pourquoi, quand). Le texte que vous saisissez dans l'écran Explanation of Adjustment (Explication de la rectification) est enregistré automatiquement. Cliquez sur Close (Fermer) lorsque vous avez fini.

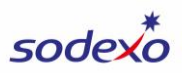

- 11. Cliquez sur **Upload Attachments (Téléverser les pièces jointes)** au bas de l'écran si vous souhaitez inclure toute documentation à l'appui de votre rectification)
- 12. Cliquez sur Submit (Soumettre) au bas de l'écran.

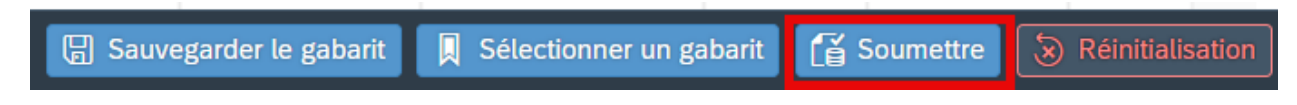

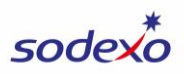

# Inventaire appartenant à Sodexo (rectification de l'inventaire des dépenses) | <u>REGARDER LA VIDÉO</u>

L'objectif de cette rectification est de publier une rectification pour les stocks appartenant à Sodexo. Ce type de rectification sera examiné et approuvé par l'équipe des SFP et services bancaires avant d'être publié. **Cette rectification ne doit être affichée que pendant la clôture**.

- 1. Dans le champ **Adj Type (Type de rectification)**, sélectionnez **IS-ME SDX-OWNED INVENTORY.**
- 2. Dans le champ **Posting Date (Date comptable**), sélectionnez la date de fin du mois précédent.
- 3. Sélectionnez le **centre de coûts** pour lequel vous souhaitez rectifier l'inventaire (saisissez les 4 premiers chiffres).

| *Type de<br>rectification: | IS 🗸       | ME SDX-OW | *Date d'affichage:              | 03/31/2025    |  | *Centre de coûts:  | 94181001-JONES COUNT |
|----------------------------|------------|-----------|---------------------------------|---------------|--|--------------------|----------------------|
| Type de document:          | SX         |           | Période/mois/exer<br>financier: | 07/March/2025 |  | Code d'entreprise: | USA1                 |
| Référence:                 | Max 16 Cha | racters   | Date de clôture:                |               |  |                    |                      |

- 4. Facultatif : Saisissez les renseignements dans le champ Reference (Référence) pour référence ultérieure ou pour vous fournir, à vous et à votre comptable désigné, un aperçu rapide de la rectification. Pour ce type de rectification, un exemple de référence peut être « Inv Adjustment » (Rectification de l'investissement) ou « Correct Inv » (Corriger l'investissement).
- 5. Cliquez sur + pour ajouter une ligne.

| *Centre de coûts:  | 94181001-JONES COU |
|--------------------|--------------------|
| Code d'entreprise: | USA1               |
|                    |                    |
|                    |                    |
|                    |                    |
| Solde total:       | 0.00 🖉 🗐 🕂         |

- 6. Sélectionnez le compte du grand livre général.
- 7. Dans le champ **Amount Ending Inv Should Be** (le montant de la facture finale doit être de), saisissez le montant de l'inventaire final (saisissez une valeur positive).

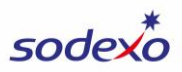

- Notez que le champ Suggested Prelim. Ending Inventory Amount (Info Only) (montant de l'inventaire de clôture [info seulement]) affichera le montant de l'inventaire de clôture, à titre de référence, lors de l'exécution de votre rectification.
- 9. Cliquez sur Create (Créer).

| *Compte général :                                                 |                             |
|-------------------------------------------------------------------|-----------------------------|
| 60110020                                                          | C                           |
| Description du G/L :                                              |                             |
| BEVERAGE                                                          |                             |
| Décalage du G/L :                                                 |                             |
| 37000001                                                          |                             |
| Description du décalage du G/                                     | L:                          |
| INVTRY-FOOD PERISH                                                |                             |
| Fournisseur :                                                     |                             |
|                                                                   |                             |
| Nom du fournisseur :                                              |                             |
|                                                                   |                             |
| Montant :                                                         |                             |
| -75.00                                                            |                             |
| Domaine fonctionnel :                                             |                             |
|                                                                   |                             |
| *Le montant doit être de :                                        |                             |
| 75.00                                                             |                             |
| Solde (par date 03/31/2025) :                                     |                             |
| 0.00                                                              |                             |
| Montant d'inventaire prélimina<br>à la clôture (info seulement) : | ire suggéré (Sodexo Owned). |
| 72.0                                                              |                             |
| % suggéré T&B (info seuleme                                       | ent) :                      |
| 0.00                                                              |                             |

- 10. Si vous avez plusieurs rectifications d'inventaire à demander, continuez en ajoutant une ligne pour chaque rectification d'inventaire (étapes 5 à 8). Dans le cas contraire, continuer à l'étape suivante.
- 11. Cliquez sur Explanation of Adjustment (Explication de la rectification) au bas de l'écran et saisissez les détails de la rectification (qui, quoi, où, pourquoi, quand). Le texte que vous saisissez dans l'écran Explanation of Adjustment (Explication de la rectification) est enregistré automatiquement. Cliquez sur Close (Fermer) lorsque vous avez fini.

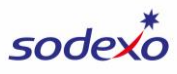

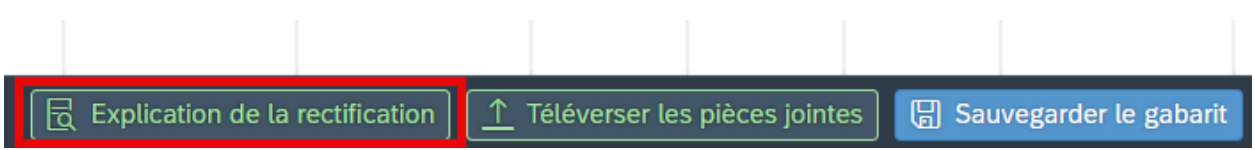

- 12. Cliquez sur **Upload Attachments (Téléverser les pièces jointes)** si vous souhaitez inclure des documents à l'appui de votre rectification.
- 13. Cliquez sur Submit (Soumettre).

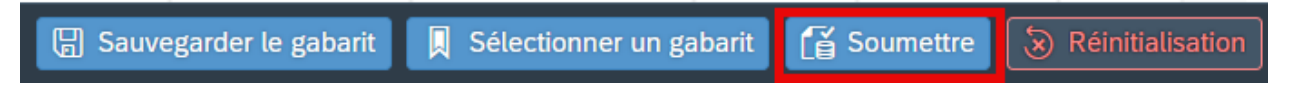

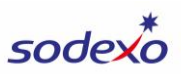

#### Rectifications statistiques | REGARDER LA VIDÉO

L'objectif de ce type de rectification est de rectifier les renseignements sur le client comptabilisés dans les comptes statistiques du segment hors des Écoles. Utilisez ce type de rectification pour déclarer les ventes déposées auprès du client qui sont nécessaires à la présentation de la déclaration du client ou aux calculs contractuels (par exemple, les ventes du client nécessaires au calcul du paiement d'une redevance de marque). Ce type de rectification sera examiné et approuvé par l'équipe des SFP et services bancaires avant d'être publié.

Il est recommandé d'effectuer une rectification par l'intermédiaire d'UFS tout au long du mois, dans la mesure du possible. Une telle rectification assure l'exactitude des rapports d'UFS d'une part et, d'autre part, permet les calculs d'UFS (c.-à-d. les remboursements liés aux repas). Les rectifications effectuées par l'intermédiaire de SAP Fiori ne doivent être utilisées que lorsqu'il n'est pas possible de le faire par l'entremise d'UFS.

- 1. Dans le champ **Adj Type (Type de rectification)**, sélectionnez **ST-ME OP STAT ADJUSTMENT.**
- 2. Dans le champ **Posting Date (Date comptable)**, sélectionnez la date de fin du mois précédent.
- 3. Dans le champ **Posting Date (Date comptable)**, sélectionnez la date à laquelle la rectification sera publiée.
- 4. Sélectionnez le centre de coûts.

| *Type de          | ST 🗸 ME OP STAT   | *Date d'affichage:              | 03/31/2025    | ] | *Centre de coûts:  | 94181001-JONES COUNT |
|-------------------|-------------------|---------------------------------|---------------|---|--------------------|----------------------|
| Type de document: | AO                | Période/mois/exer<br>financier: | 07/March/2025 |   | Code d'entreprise: | USA1                 |
| Référence:        | Max 16 Characters | Date de clôture:                |               |   |                    |                      |

- 5. Facultatif : Saisissez les renseignements dans le champ **Reference (Référence)** pour référence ultérieure ou pour vous fournir, à vous et à votre comptable désigné, un aperçu rapide de la rectification.
- 6. Cliquez sur + pour ajouter une ligne.

| *Centre de coûts:  | 94181001-JONES COU |
|--------------------|--------------------|
| Code d'entreprise: | USA1               |
|                    |                    |
|                    |                    |
| Solde total:       | 0.00   🖉 🗐 🕂       |
| Mont               |                    |

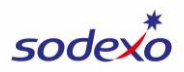

- 7. Sélectionnez le compte du grand livre général.
- 8. Saisissez le **montant qui doit être** pour refléter le montant total que la statistique devrait être pour le mois.
- 9. Notez que le champ **Balance (Solde)** affiche le solde préliminaire à titre de référence.
- 10. Cliquez sur Create (Créer).

|   | Créer un élément                                                                                     |
|---|----------------------------------------------------------------------------------------------------|
|   | JONES COUNTY JUNIOR COLLEGE                                                                          |
|   | Type de GL :                                                                                         |
|   |                                                                                                    |
|   | *Compte général :                                                                                    |
|   | 99997015                                                                                             |
|   | Description du G/L :                                                                                 |
|   | CUSTOMER COUNT                                                                                       |
|   | Décalage du G/L :                                                                                    |
|   |                                                                                                    |
|   | Description du décalage du G/L :                                                                     |
|   |                                                                                                    |
|   | Fournisseur :                                                                                        |
|   | C                                                                                                    |
|   | Nom du fournisseur :                                                                                 |
|   |                                                                                                    |
|   | Montant :                                                                                            |
|   | 8000.00                                                                                              |
|   | Domaine fonctionnel :                                                                                |
|   |                                                                                                    |
| ſ | *Le montant doit être de :                                                                           |
|   | 8000.00                                                                                              |
| ľ | Solde (par période 07) :                                                                             |
|   | 24000.00                                                                                             |
|   | Proposition d'une liste préliminaire. Inventaire de fin/montant<br>de la variance (info seulement) : |
|   |                                                                                                    |

11. Si vous devez ajuster plusieurs comptes, continuez en ajoutant des lignes pour la rectification (étapes 5 à 9). Dans le cas contraire, continuer à l'étape suivante.

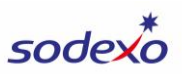

- 12. Remarque : Vous ne pouvez pas fournir une explication pour ce type de rectification. Afin de fournir des renseignements justificatifs pour votre rectification, cliquez sur Upload Attachments (Téléverser les pièces jointes) au bas de l'écran et téléversez un document qui contient les détails de votre ajustement (le qui, quoi, où, pourquoi, quand).
- 13. Cliquez sur **Submit (Soumettre)** au bas de l'écran.

| 🖫 Sauvegarder le gabarit | Sélectionner un gabarit | 💕 Soumettre | S Réinitialisation |
|--------------------------|-------------------------|-------------|--------------------|
|                          |                         |             |                    |

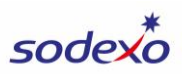

# Frais de transfert | <u>REGARDER LA VIDÉO</u>

L'objectif de cette rectification est de transférer les dépenses autres que les dépenses de main-d'œuvre d'une unité à une autre ou entre les comptes d'une unité. Si vous soumettez cette rectification pendant la clôture, elle sera examinée et approuvée par l'équipe des SFP et des services bancaires avant d'être publiée; si demandée à tout autre moment pendant le mois, la rectification sera immédiatement publiée sans examen/approbation.

Remarque : Si vous transférez de nombreuses dépenses, vous pouvez utiliser l'<u>option de</u> <u>téléversement en masse</u>.

- 1. Dans le champ **Adj Type (Type de rectification)**, sélectionnez **TE-TRANSFER EXPENSE.**
- Dans le champ Posting Date (Date comptable), sélectionnez la date d'aujourd'hui OU, si vous soumettez la rectification pour la période précédente pendant la fermeture, saisissez la date de fin du mois précédent.
- Sélectionnez le centre de coûts vers lequel ou depuis lequel vous souhaitez transférer la dépense (vous pouvez choisir l'un ou l'autre). Le centre de coûts que vous sélectionnez dans l'en-tête DOIT être un centre de coûts auquel vous avez accès dans les applications Sodexo (comme BRIO).

| *Type de          | TE 🗸 TRANSFER     | *Date d'affichage:              | 03/31/2025    | *Centre de coûts:  | 94181001-JONES COUNT |
|-------------------|-------------------|---------------------------------|---------------|--------------------|----------------------|
| Type de document: | SC                | Période/mois/exer<br>financier: | 07/March/2025 | Code d'entreprise: | USA1                 |
| Référence:        | Max 16 Characters | Date de clôture:                |               |                    |                      |

4. Facultatif : Saisissez les renseignements dans le champ **Reference (Référence)** pour référence ultérieure ou pour vous fournir, à vous et à votre comptable désigné, un aperçu rapide de la rectification. Pour ce type de rectification, un exemple de référence peut être « Baked Goods Transfer » ou « Correct Expense ».

Pour cette rectification, vous créerez au moins deux lignes :

- Ligne 1 pour documenter le montant de la dépense que vous transférez (facturez) à un centre de coûts (ou à un compte)
- Ligne 2 pour documenter le montant de la dépense que vous transférez à partir d'un centre de coûts (ou d'un compte) (crédit).

Le solde des lignes doit être de 0 \$, que vous pouvez confirmer en utilisant le champ **Total Balance (solde total)** de l'écran de rectification.

5. Cliquez sur + pour ajouter la ligne 1.

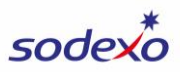

| *Centre de coûts:  | 94181001-JONES COU |
|--------------------|--------------------|
| Code d'entreprise: | USA1               |
|                    |                    |
|                    |                    |
| Solde total:       | 0.00   🖉 🗐 🕂       |
| Mont               |                    |

- 6. Notez que le **centre de coûts** par défaut est le centre de coûts que vous avez sélectionné à l'étape 3. Au besoin, remplacez-le par le centre de coûts auquel vous faites le transfert (facturez).
- 7. Sélectionnez le compte du grand livre général.
- 8. Saisissez le **montant** en tant que nombre **positif** (+).
- 9. Cliquez sur Create (Créer).

| *Centre de coûts :    |               |   | ٦ |
|-----------------------|---------------|---|---|
| 94181001              |               |   |   |
| Description du centre | de coûts :    |   |   |
| JONES COUNTY JU       | JNIOR COLLEGE |   |   |
| Centre de profit :    |               |   |   |
| 94181001              |               |   |   |
| Description du centre | de profit :   |   |   |
| JONES COUNTY JU       | JNIOR COLLEGE |   |   |
| Type de GL :          |               |   |   |
|                       |               |   |   |
| *Compte général :     |               |   |   |
| 60110020              |               | G |   |
| Description du G/L :  |               |   |   |
| BEVERAGE              |               |   |   |
| Décalage du G/L :     |               |   |   |
|                       |               |   |   |
| Description du décala | age du G/L :  |   |   |
|                       |               |   |   |
| Fournisseur :         |               |   |   |
|                       |               |   |   |
| Nom du fournisseur    | :             |   |   |
|                       |               |   |   |
| *Montant :            |               |   | ٦ |
| 84.00                 |               |   |   |

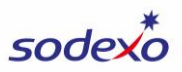

10. Cliquez sur + pour ajouter la **ligne 2**.

| *Centre de coûts:  | 94181001-JONES COUNT |
|--------------------|----------------------|
| Code d'entreprise: | USA1                 |
|                    |                      |
|                    |                      |
| Solde total:       | 84.00 🖉 🗐 🕂          |
|                    |                      |

- 11. Sélectionnez le centre de coûts à partir duquel vous transférez la dépense (crédit).
- 12. Sélectionnez le **compte du grand livre général** (même que la ligne 1).
- 13. Saisissez le montant sous forme de nombre négatif (-).
- 14. Cliquez sur Create (Créer).

|                                                                                                    | - |   |
|----------------------------------------------------------------------------------------------------|---|---|
| *Centre de coûts :                                                                                                    |   |   |
| 56701001                                                                                                    |   |   |
| Description du centre de coûts :                                                                                                    |   |   |
| TAMPA GENERAL HOSPITAL FOOD                                                                                                    |   |   |
| Centre de profit :                                                                                                    |   |   |
| 56701001                                                                                                    |   |   |
| Description du centre de profit :                                                                                                    |   |   |
| TAMPA GENERAL HOSPITAL FOOD                                                                                                    |   |   |
| Type de GL :                                                                                                    |   |   |
|                                                                                                    |   |   |
| *Compte général :                                                                                                    |   |   |
| 60110020                                                                                                    |   | C |
| Description du G/L :                                                                                                    |   |   |
| BEVERAGE                                                                                                    |   |   |
|                                                                                                    |   |   |
| Décalage du G/L :                                                                                                    |   |   |
| Décalage du G/L :                                                                                                    |   |   |
| Décalage du G/L :<br>Description du décalage du G/L :                                                                                           |   |   |
| Décalage du G/L :<br>Description du décalage du G/L :                                                                                           |   |   |
| Décalage du G/L :<br>Description du décalage du G/L :<br>Fournisseur :                                                                          |   |   |
| Décalage du G/L :<br>Description du décalage du G/L :<br>Fournisseur :                                                                          |   |   |
| Décalage du G/L :<br>Description du décalage du G/L :<br>Fournisseur :<br>Nom du fournisseur :                                                  |   |   |
| Décalage du G/L :<br>Description du décalage du G/L :<br>Fournisseur :<br>Nom du fournisseur :                                                  |   |   |
| Décalage du G/L :<br>Description du décalage du G/L :<br>Fournisseur :<br>Nom du fournisseur :<br>*Montant :                                    |   |   |
| Décalage du G/L :<br>Description du décalage du G/L :<br>Fournisseur :<br>Nom du fournisseur :<br>*Montant :<br>-84,00                          |   |   |
| Décalage du G/L :<br>Description du décalage du G/L :<br>Fournisseur :<br>Nom du fournisseur :<br>*Montant :<br>-84.00<br>Domaine fonctionnel : |   |   |

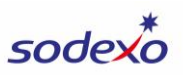

- 15. Conseil : Plutôt que d'ajouter la ligne 2 à partir de zéro, vous pouvez copier la ligne 1, changer le centre de coûts à celui à partir duquel vous transférez la dépense (crédit) et changer le montant pour un nombre négatif.
  - a. Cliquez sur la **case vide** à gauche de la ligne pour la sélectionner.
  - b. Cliquez sur le bouton Copy (Copier).

| I | Élér | nent de la      | ligne                 |                        |               |            |      |         |                     |                                  |       | Solde                                                                                              | e total: <mark>84</mark> .            | 00 🖉          | 1      |
|---|------|-----------------|-----------------------|------------------------|---------------|------------|------|---------|---------------------|----------------------------------|-------|----------------------------------------------------------------------------------------------------|---------------------------------------|---------------|--------|
|   |      | No<br>d'article | Centre<br>de<br>coûts | Centre<br>de<br>profit | Type<br>de GL | Com<br>gén | Four | Montant | Domaine<br>fonction | Le<br>montant<br>doit être<br>de | Solde | Propo<br>d'une<br>liste<br>prélim<br>Invent<br>de<br>fin/mo<br>de la<br>variance<br>(info<br>seule | %<br>suggéré T<br>&B (info<br>seuleme | Déc<br>du G/L | Suppri |
| [ |      | 1               | 9                     | 9                      |               | 6 [        |      | 84.00   |                     |                                  | 0     | 0.00                                                                                               | 0.00                                  |               | Ī      |

- c. **Changez le centre de coûts** de la ligne 2 pour le centre de coûts à partir duquel vous faites le transfert (crédit).
- d. Changez le montant de la ligne 2 en un nombre négatif (-).

| Elei |                 |                       |                        |               |                  |      |         |                     |  |  |  |
|------|-----------------|-----------------------|------------------------|---------------|------------------|------|---------|---------------------|--|--|--|
|      | No<br>d'article | Centre<br>de<br>coûts | Centre<br>de<br>profit | Type<br>de GL | Com<br>gén       | Four | Montant | Domaine<br>fonction |  |  |  |
|      | 1               | 9                     | 9                      |               | 6 [ <sup>0</sup> |      | 84.00   |                     |  |  |  |
|      | 2               | 5                     | 5                      |               | 6 [ <sup>C</sup> |      | -84.00  |                     |  |  |  |
|      |                 |                       |                        |               |                  |      |         |                     |  |  |  |

Élément de la ligne

- 16. Notez que si vous transférez des dépenses vers/depuis plusieurs centres de coûts vers un seul centre de coûts, il se peut que vous ayez plus de 2 lignes pour la rectification.
- 17. Si vous devez transférer plusieurs dépenses, continuez à ajouter des lignes pour les dépenses (étapes 5 à 16). Dans le cas contraire, continuer à l'étape suivante.
- 18. Cliquez sur **Explanation of Adjustment (Explication de la rectification)** au bas de l'écran et saisissez les détails de la rectification (qui, quoi, où, pourquoi, quand). Le texte que vous saisissez dans l'écran Explanation of Adjustment (Explication de la

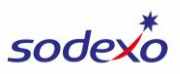

rectification) est enregistré automatiquement. Cliquez sur **Close (Fermer)** lorsque vous avez fini.

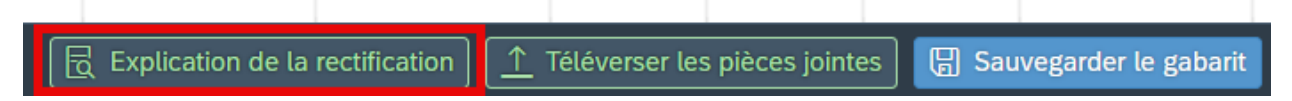

- 19. Cliquez sur **Upload Attachments (Téléverser les pièces jointes)** au bas de l'écran si vous souhaitez inclure toute documentation à l'appui de votre rectification)
- 20. Cliquez sur **Submit (Soumettre)** au bas de l'écran.

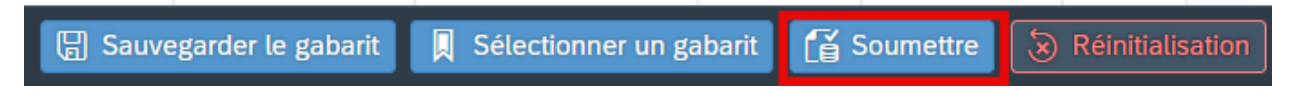

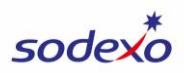

#### Transfert de revenus | REGARDER LA VIDÉO

Le but de cette rectification est de transférer les produits d'une unité à une autre ou entre les comptes d'une même unité. Si vous soumettez cette rectification pendant la clôture, elle sera examinée et approuvée par l'équipe des SFP et des services bancaires avant d'être publiée; si demandée à tout autre moment pendant le mois, la rectification sera immédiatement publiée sans examen/approbation.

- 1. Dans le champ **Adj Type (Type de rectification)**, sélectionnez **TR-TRANSFER REVENUE.**
- 2. Dans le champ **Posting Date (Date comptable)**, sélectionnez la date d'aujourd'hui OU, si vous soumettez la rectification pour la période précédente pendant la fermeture, saisissez la date de fin du mois précédent.
- Sélectionnez le centre de coûts vers lequel vous souhaitez transférer les revenus (vous pouvez choisir l'un ou l'autre). Le centre de coûts que vous sélectionnez dans l'en-tête DOIT être un centre de coûts auquel vous avez accès dans les applications Sodexo (comme BRIO).

| *Type de          | TR V TRANSFER     | *Date d'affichage:              | 03/31/2025    | *Centre de coûts:  | 94181001-JONES COUNT |
|-------------------|-------------------|---------------------------------|---------------|--------------------|----------------------|
| Type de document: | SC                | Période/mois/exer<br>financier: | 07/March/2025 | Code d'entreprise: | USA1                 |
| Référence:        | Max 16 Characters | Date de clôture:                |               |                    |                      |

4. Facultatif : Saisissez les renseignements dans le champ **Reference (Référence)** pour référence ultérieure ou pour vous fournir, à vous et à votre comptable désigné, un aperçu rapide de la rectification. Pour ce type de rectification, un exemple de référence peut être « Catering Rev » ou « Correct Rev ».

Pour cette rectification, vous créerez au moins deux lignes :

- Ligne 1 pour documenter le montant des revenus que vous transférez à un centre de coûts (ou à un compte).
- Ligne 2 pour documenter le montant des revenus que vous transférez à partir d'un centre de coûts (ou d'un compte).
- 5. Cliquez sur + pour ajouter la ligne 1.

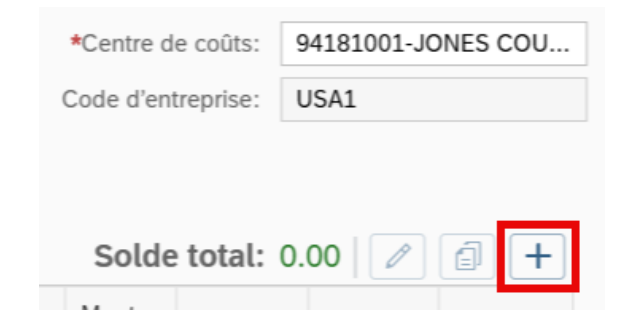

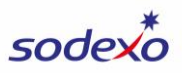

- 6. Notez que le **centre de coûts** par défaut est le centre de coûts que vous avez sélectionné à l'étape 3. Au besoin, remplacez-le par le centre de coûts auquel vous souhaitez faire le transfert.
- 7. Sélectionnez le **G/L Account (Compte du grand livre général)** auquel vous transférez les revenus.
- 8. Saisissez le montant sous forme de nombre négatif (-).
- 9. Cliquez sur Create (Créer).

| Creer un eterne                   | nı |
|-----------------------------------|----|
| *Centre de coûts :                |    |
| 94181001                          |    |
| Description du centre de coûts :  |    |
| JONES COUNTY JUNIOR COLLEGE       |    |
| Centre de profit :                |    |
| 94181001                          |    |
| Description du centre de profit : |    |
| JONES COUNTY JUNIOR COLLEGE       |    |
| Type de GL :                      |    |
|                                   |    |
| *Compte général :                 |    |
| 70891000                          | C  |
| Description du G/L :              |    |
| REV-REIMB COSTS                   |    |
| Décalage du G/L :                 |    |
|                                   |    |
| Description du décalage du G/L :  |    |
|                                   |    |
| Fournisseur :                     |    |
|                                   |    |
| Nom du fournisseur :              |    |
|                                   |    |
| *Montant :                        |    |
| -4500.00                          |    |
|                                   |    |

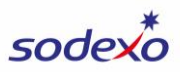

10. Cliquez sur + pour ajouter la **ligne 2**.

| *Centre de coûts:  | 94181001-JONES COUNT |
|--------------------|----------------------|
| Code d'entreprise: | USA1                 |
|                    |                      |
|                    |                      |
| Solde total: -4    | 500.00               |

- 11. Sélectionnez le **centre de coûts** à partir duquel vous transférez les revenus.
- 12. Sélectionnez le **G/L Account (Compte du grand livre général)** (même que la ligne 1 si vous transférez les revenus entre les centres de coûts pour le même compte. Si vous transférez des revenus entre des comptes dans le même centre de coûts, sélectionnez le compte à partir duquel vous transférez les revenus).
- 13. Saisissez le **montant** en tant que nombre **positif** (+).
- 14. Cliquez sur Create (Créer).

| *Centre de coûts :                |   |
|-----------------------------------|---|
| 56701001                          |   |
| Description du centre de coûts :  |   |
| TAMPA GENERAL HOSPITAL FOOD       |   |
| Centre de profit :                |   |
| 56701001                          |   |
| Description du centre de profit : |   |
| TAMPA GENERAL HOSPITAL FOOD       |   |
| Type de GL :                      |   |
|                                   |   |
| *Compte général :                 |   |
| 70891000                          | C |
| Description du G/L :              |   |
| REV-REIMB COSTS                   |   |
| Décalage du G/L :                 |   |
|                                   |   |
| Description du décalage du G/L :  |   |
|                                   |   |
| Fournisseur :                     |   |
|                                   |   |
| Nom du fournisseur :              |   |
|                                   |   |
| *Montant :                        |   |
| 4500.00                           |   |
|                                   |   |

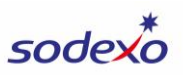

- 15. Conseil : Plutôt que d'ajouter la ligne 2 à partir de zéro, vous pouvez copier la ligne 1, changer le centre de coûts à celui à partir duquel vous transférez les revenus et changer le montant pour un nombre positif.
  - a. Cliquez sur la **case vide** à gauche de la ligne pour la sélectionner.
  - b. Cliquez sur le bouton Copy (Copier).

| Élér | ment de la      | ligne                 |                        |               |            |      |         |                     |                                  |       | Solde to                                                                                           | tal: -4500.                           | 00 🖉          | 1     |
|------|-----------------|-----------------------|------------------------|---------------|------------|------|---------|---------------------|----------------------------------|-------|----------------------------------------------------------------------------------------------------|---------------------------------------|---------------|-------|
|      | No<br>d'article | Centre<br>de<br>coûts | Centre<br>de<br>profit | Type<br>de GL | Com<br>gén | Four | Montant | Domaine<br>fonction | Le<br>montant<br>doit être<br>de | Solde | Propo<br>d'une<br>liste<br>prélim<br>Invent<br>de<br>fin/mo<br>de la<br>variance<br>(info<br>seule | %<br>suggéré T<br>&B (info<br>seuleme | Déc<br>du G/L | Suppr |
|      | 1               | 9                     | 9                      |               | 7 [        |      | -4500   |                     |                                  | 0     | 0.00                                                                                               | 0.00                                  |               | 1     |

- c. **Changez le centre de coûts** de la ligne 2 pour le centre de coûts à partir duquel vous transférez les revenus.
- d. Changez le montant de la ligne 2 pour un nombre positif (+).

| Élé | ment de la      | ligne                 |                        |               |            |      |         |                     |
|-----|-----------------|-----------------------|------------------------|---------------|------------|------|---------|---------------------|
|     | No<br>d'article | Centre<br>de<br>coûts | Centre<br>de<br>profit | Type<br>de GL | Com<br>gén | Four | Montant | Domaine<br>fonction |
|     | 1               | 9                     | 9                      |               | 7 [        |      | -4500   |                     |
|     | 2               | 5                     | 5                      |               | 7 [        |      | 4500.00 |                     |

- 16. Notez que si vous transférez des revenus vers/depuis plusieurs centres de coûts vers un seul centre de coûts, il se peut que vous ayez plus de 2 lignes pour la rectification.
- 17. Si vous devez transférer plusieurs revenus, continuez à ajouter des lignes pour les revenus (étapes 5 à 16). Dans le cas contraire, continuer à l'étape suivante.
- 18. Cliquez sur Explanation of Adjustment (Explication de la rectification) au bas de l'écran et saisissez les détails de la rectification (qui, quoi, où, pourquoi, quand). Le texte que vous saisissez dans l'écran Explanation of Adjustment (Explication de la rectification) est enregistré automatiquement. Cliquez sur Close (Fermer) lorsque

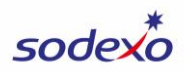

| vous avez fini.      |                 |                |                 |     |          |              |      |
|----------------------|-----------------|----------------|-----------------|-----|----------|--------------|------|
|                      |                 |                |                 |     |          |              |      |
| Explication de la    | rectification   | Téléverser les | s pièces jointe | s 🖪 | ] Sauveg | arder le gab | arit |
| Cliquez sur Unload A | ttachmonte (Tól | óvorsor los    | niàoos ioin     |     | , has do | l'éoran      |      |

- 19. Cliquez sur **Upload Attachments (Téléverser les pièces jointes)** au bas de l'écran si vous souhaitez inclure toute documentation à l'appui de votre rectification)
- 20. Cliquez sur **Submit (Soumettre)** au bas de l'écran.

| 🖫 Sauvegarder le gabarit | Sélectionner un gabarit | 🚰 Soumettre | S Réinitialisation |
|--------------------------|-------------------------|-------------|--------------------|
|                          |                         |             |                    |

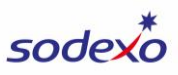

# Créer un gabarit | <u>REGARDER LA VIDÉO</u>

Vous pouvez créer des gabarits pour gagner du temps en créant des rectifications ou des transferts similaires à l'avenir.

1. Pour enregistrer une rectification comme gabarit, créez la rectification comme vous le feriez normalement. Avant de cliquer sur Submit (Soumettre), cliquez sur Save Template (Sauvegarder le gabarit) au bas de l'écran.

| Explica | tion de la | rectificatio | n 1 Téle | éverser les pi   | ièces jointes 🛛 🖫 Sauve | egarder le gabarit | Sélectio | nner un gal | parit [ |
|---------|------------|--------------|----------|------------------|-------------------------|--------------------|----------|-------------|---------|
|         |            |              |          |                  |                         |                    |          |             |         |
|         |            |              |          |                  |                         |                    |          |             |         |
| 8       | 6          | 6            | A [      | 6 [ <sup>[</sup> | -211.20                 | 0.00               | 0        | 0.00        | 0.00    |
| 7       | 9          | 9            | A [      | 6 [ <sup>C</sup> | 211.20                  | 0.00               | 0        | 0.00        | 0.00    |
| 6       | 6          | 6            | A [      | 6 [ <sup>C</sup> | -285.60                 | 0.00               | 0        | 0.00        | 0.00    |
| 5       | 9          | 9            | A [      | 6 [ <sup>C</sup> | 285.60                  | 0.00               | 0        | 0.00        | 0.00    |
| 4       | 6          | 6            | A [      | 6 [ <sup>C</sup> | -160.80                 | 0.00               | 0        | 0.00        | 0.00    |
| 3       | 9          | 9            | A [      | 6 [ <sup>C</sup> | 160.80                  | 0.00               | 0        | 0.00        | 0.00    |
| 2       | 6          | 6            | A [      | 6 [ <sup>[</sup> | -2397                   | 0.00               | 0        | 0.00        | 0.00    |
| 1       | 9          | 9            | A 🖸      | 6 [ <sup>[</sup> | 2397.00                 | 0.00               | 0        | 0.00        | 0.00    |

- 2. Saisissez un **nom de gabarit** qui décrit votre rectification et vous aidera à déterminer quand utiliser le gabarit à l'avenir.
- 3. Cliquez sur Save (Sauvegarder).

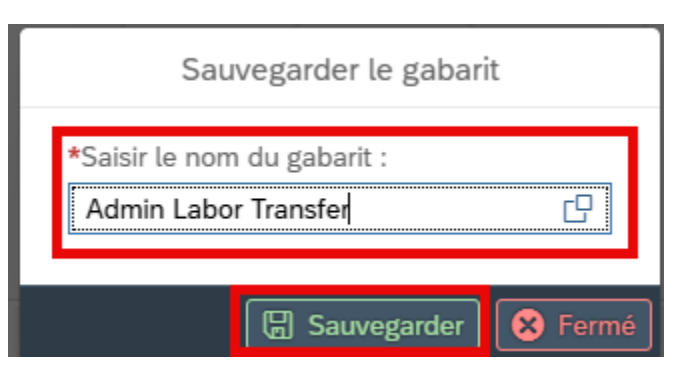

4. Pour modifier un gabarit, créez une nouvelle version de celui-ci et enregistrez-le en utilisant le même nom que la version précédente. Cela remplacera le gabarit précédent que vous avez sauvegardé. Remarque : Vous ne pouvez actuellement pas supprimer un gabarit.

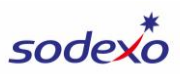

# Utiliser un gabarit | <u>REGARDER LA VIDÉO</u>

Lorsque vous créez une nouvelle rectification, vous pouvez sélectionner un gabarit précédemment sauvegardé pour gagner du temps. Par exemple, si vous soumettez un transfert de salaire administratif sur une base régulière, la création d'un gabarit vous fera gagner du temps en recréant la rectification à partir de zéro chaque fois.

1. Pour utiliser un gabarit, commencez votre rectification comme vous le feriez normalement en cliquant sur **Create New Adj (Créer une nouvelle rectification)**.

| Type de         | Statut          | Approuve/     | Centre de      | Code d            |   |
|-----------------|-----------------|---------------|----------------|-------------------|---|
| SC              | PENDI           |               | 62558001       | USA1              |   |
| SC              | PENDI           |               | 62558001       | USA1              |   |
| AO              | APPRO           | ALONCTO       | 19996001       | USA1              |   |
|                 |                 |               |                |                   |   |
|                 |                 |               |                | _                 | _ |
| éversement de r | ectifications I | multiples 🛛 🗹 | Créer une nouv | elle rectificatio | n |

- 2. Saisissez les renseignements d'en-tête requis pour votre rectification (**Type de rectification**, **Date comptable** et **Centre de coûts**).
- 3. Cliquez sur Select Template (Sélectionner un gabarit) pour charger le gabarit.

|      | *Type de LT V LABOR TRA      |                                        |                        |               |            | *Date d'affichage:              |             | 04/29/2025          |                                  |          | *Centre de coûts:                                                                                  |                                       | 94181001-JONES COUNT |           |
|------|------------------------------|----------------------------------------|------------------------|---------------|------------|---------------------------------|-------------|---------------------|----------------------------------|----------|----------------------------------------------------------------------------------------------------|---------------------------------------|----------------------|-----------|
| Туре | Type de document: SC         |                                        |                        |               |            | Période/mois/exer<br>financier: |             | 08/April/2025       |                                  |          | Code d'entreprise:                                                                                 |                                       | USA1                 |           |
|      | Référence: Max 16 Characters |                                        |                        |               |            | Date                            | de clôture: |                     |                                  |          |                                                                                                    |                                       |                      |           |
| Élé  | ment de la                   | nent de la ligne Solde total: 0.00 / / |                        |               |            |                                 |             |                     |                                  |          |                                                                                                    |                                       |                      |           |
|      | No<br>d'article              | Centre<br>de<br>coûts                  | Centre<br>de<br>profit | Type<br>de GL | Com<br>gén | Four                            | Montant     | Domaine<br>fonction | Le<br>montant<br>doit être<br>de | Solde    | Propo<br>d'une<br>liste<br>prélim<br>Invent<br>de<br>fin/mo<br>de la<br>variance<br>(info<br>seule | %<br>suggéré T<br>&B (info<br>seuleme | Déc<br>du G/L        | Supprimer |
|      |                              |                                        |                        |               |            |                                 |             |                     |                                  |          |                                                                                                    |                                       |                      |           |
|      |                              |                                        |                        |               |            |                                 | jointes 📙   | Sauvegarder         | le gabarit 🛛                     | Sélectio | onner un gal                                                                                       | oarit 👔 S                             | Soumettre            |           |

4. Cliquez sur Template Name look up (Recherche de nom de gabarit).

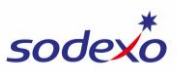

| Sélectionner un gabarit |
|-------------------------|
| *Nom du gabarit :       |
|                         |
| *Nom d'utilisateur :    |
| ALONCTO                 |
| Date de l'écriture :    |
| ✓ Sélectionner 😣 Fermé  |

5. Cliquez sur le **modèle** que vous souhaitez utiliser.

| Rechercher un gabarit |   |
|-----------------------|---|
| Rechercher            | Q |
| Admin Labor           |   |
|                       |   |
|                       |   |

6. Cliquez sur Select (Sélectionner).

| Séle          | ctionner un gabar | it _    |
|---------------|-------------------|---------|
| *Nom du gal   | barit :           |         |
| Admin Lab     | or                | C       |
| *Nom d'utilis | sateur :          |         |
| ALONCTO       |                   |         |
| Date de l'écr | iture :           |         |
|               | ✓ Sélectionner    | 😣 Fermé |

 Votre gabarit se chargera dans l'écran de rectification. Vous pouvez ensuite modifier les renseignements du gabarit pour refléter la rectification actuelle que vous souhaitez effectuer, y compris la modification du ou des centre(s) de coûts, compte(s), montant(s), etc.

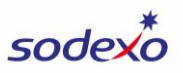

Pour modifier la rectification au besoin :

- a. Sélectionnez une ligne en cliquant sur la case vide à gauche de la ligne.
- b. Cliquez sur le bouton **Edit (Modifier)**.

| Élér | ment de la      | ligne                 |                        |               |                  |      |         |                     |                                  |       | Sold                                                                                               | e total: 0.                           | 00 🖉          |   |
|------|-----------------|-----------------------|------------------------|---------------|------------------|------|---------|---------------------|----------------------------------|-------|----------------------------------------------------------------------------------------------------|---------------------------------------|---------------|---|
|      | No<br>d'article | Centre<br>de<br>coûts | Centre<br>de<br>profit | Type<br>de GL | Com<br>gén       | Four | Montant | Domaine<br>fonction | Le<br>montant<br>doit être<br>de | Solde | Propo<br>d'une<br>liste<br>prélim<br>Invent<br>de<br>fin/mo<br>de la<br>variance<br>(info<br>seule | %<br>suggéré T<br>&B (info<br>seuleme | Déc<br>du G/L | S |
|      | 1               | 9                     | 9                      | A [           | 6 [ <sup>0</sup> |      | 2397.00 |                     | 0.00                             | 0     | 0.00                                                                                               | 0.00                                  |               |   |
|      | 2               | 6                     | 6                      | A [           | 6 [ <sup>0</sup> |      | -2397   |                     | 0.00                             | 0     | 0.00                                                                                               | 0.00                                  |               |   |

c. Vous pouvez également modifier la rectification en cliquant directement sur n'importe lequel des champs modifiables de l'écran de rectification.

| No<br>d'article | Centre<br>de<br>coûts | Centre<br>de<br>profit | Type<br>de GL | Com<br>gén       | Four | Montant | Domaine<br>fonction | Le<br>montant<br>doit être<br>de | Solde |
|-----------------|-----------------------|------------------------|---------------|------------------|------|---------|---------------------|----------------------------------|-------|
| 1               | 9                     | 9                      | A [           | 6 [              |      | 2397.00 |                     | 0.00                             | 0     |
| 2               | 6                     | 6                      | A [           | 6 [ <sup>0</sup> |      | -2397   |                     | 0.00                             | 0     |

- d. Après avoir modifié les renseignements, vous pouvez suivre les étapes habituelles pour effectuer une rectification (fournir une explication de la rectification, téléverser des pièces jointes au besoin et soumettre votre rectification).
- 8. Pour modifier un gabarit, créez une nouvelle version de celui-ci et enregistrez-le en utilisant le même nom que la version précédente. Cela remplacera le gabarit précédent que vous avez sauvegardé. Remarque : Vous ne pouvez actuellement pas supprimer un gabarit.

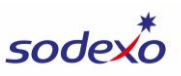

#### Téléversement de rectifications en masse | <u>REGARDER LA VIDÉO</u>

1. **Ouvrez une session** dans SAP Fiori (<u>https://noramsap.mysodexo.com</u>) et ouvrez le module **Financial Adjustments (Rectifications financières)**.

| Food - O2C                     |                           |                  |                |                                                 |
|--------------------------------|---------------------------|------------------|----------------|-------------------------------------------------|
| Statistiques de<br>Facturation | Consolidation de factures | Catering Invoice | Note de crédit | Financial<br>Adjustments<br>Adjustments and Tra |
| <b>ో ()</b>                    | <u></u>                   | <b>ొ 0</b>       | 87             | 24                                              |

2. Cliquez sur Mass Adj Upload (Téléversement de rectifications en masse) dans le coin inférieur droit de l'écran.

|--|

| Date d' | Saisi le | Type de rectific      | Centre de           | Type de       | Statut          | Approuvé/ |
|---------|----------|-----------------------|---------------------|---------------|-----------------|-----------|
| 04/08/2 | 04/08/2  | CA-EXP. TO CO         | 62558001            | SC            | PENDI           |           |
| 03/13/2 | 03/13/2  | CA-EXP. TO CO         | 62558001            | SC            | PENDI           |           |
| 03/11/2 | 03/11/2  | OS-ME OSI FOR         | 19996001            | AO            | APPRO           | ALONCTO   |
|         |          |                       |                     |               |                 |           |
|         |          |                       |                     |               |                 |           |
|         | Cl Jo    | indre le document d'a | iide <u>↑</u> Télév | ersement de r | ectifications I | multiples |

- 3. Cliquez sur **Download Template (Télécharger le gabarit)** pour télécharger le fichier Excel que vous utiliserez pour le téléchargement.
  - a. **REMARQUE : L'option de téléversement de rectifications en masse a une limite de 999 lignes.** Si votre fichier contient plus de 999 lignes, veuillez préparer un fichier supplémentaire pour toutes les lignes après 999 (le système n'acceptera pas les fichiers avec plus de 999 lignes).

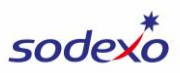

| ⊥ Télécharger le gabarit |               |                 |  |  |  |  |
|--------------------------|---------------|-----------------|--|--|--|--|
| Éléi                     | ments de la l | ligne           |  |  |  |  |
|                          | No d'article  | Centre de coûts |  |  |  |  |

- 4. Dans le fichier de gabarit, saisissez les informations de la rectification. Quelques remarques importantes :
  - a. Colonnes:
    - i. Date comptable : Saisissez la date au format JJ/MM/AAAA.
      - 1. Le gabarit peut reformater la date automatiquement, ce qui est correct.
    - ii. Référence : Champ facultatif pour décrire la rectification du journal.
    - iii. Nº de centre de coûts : Saisissez le centre de coûts où la rectification sera reportée.
    - iv. **Type de grand livre général :** Champ facultatif pour saisir un type de grand livre général (si la rectification que vous soumettez l'exige). Les ajustements qui nécessitent un type de grand livre général sont :
      - 1. Charges cumuls contractuels
      - 2. Fin du mois gouvernemental
      - 3. Transfert de main-d'œuvre
      - 4. Rectification des cumuls de paie
    - v. **Compte de grand livre général :** Saisissez le compte où la rectification sera publiée.
    - vi. Montant : Saisissez la valeur de l'article.
    - vii. **Fournisseur :** Champ facultatif dans lequel le numéro de fournisseur peut être entré pour fournir des renseignements supplémentaires.
  - b. Le système a mis en place une vérification pour s'assurer que les comptes que vous sélectionnez conviennent au type de rectification. Par exemple, vous ne pourrez pas utiliser un compte de produits lors de la création d'un transfert de main-d'œuvre. Si vous avez un compte incorrect dans votre dossier, vous obtiendrez une erreur.

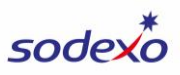

 c. Lorsque vous rédigez une rectification d'inventaire ou une régularisation, saisissez le compte de charges qui est touché (vous n'aurez pas besoin de saisir un compte de bilan compensatoire, le système ajoutera automatiquement le compte de bilan compensatoire après avoir soumis le fichier). Voici un exemple de demande de cumul :

|     | A                         | В           | С             | D          | E            | F        | G        |
|-----|---------------------------|-------------|---------------|------------|--------------|----------|----------|
| 1   | Posting Date (MM/DD/YYYY) | Reference 🕞 | Cost Center 🔄 | G/L Type 🕞 | GL Account 👻 | Amount 🖃 | Vendor 🚽 |
| 2   | 4/30/2024                 |             | 10003003      |            | 60110010     | 100.00   |          |
| 3   | 4/30/2024                 |             | 10003003      |            | 60110020     | 300.00   |          |
| , i | 10012021                  |             | 10000000      |            | 00110020     | 000.00   |          |

d. Lors de la préparation d'un transfert, le total de vos montants de rectification doit être égal à zéro, sinon vous recevrez une erreur. Vous trouverez cidessous un exemple de transfert de main-d'œuvre.

|   | A                         | D           | U             | U          | C            | F        |
|---|---------------------------|-------------|---------------|------------|--------------|----------|
| 1 | Posting Date (MM/DD/YYYY) | Reference 👻 | Cost Center 🔄 | G/L Type 🖃 | GL Account 👻 | Amount 🖃 |
| 2 | 4/30/2024                 | Labor Trans | 15816001      |            | 64101120     | -1000.00 |
| 3 | 4/30/2024                 | Labor Trans | 15816001      |            | 64501130     | -200.00  |
| 4 | 4/30/2024                 | Labor Trans | 15816001      |            | 61620045     | -150.00  |
| 5 | 4/30/2024                 | Labor Trans | 10249017      |            | 64101120     | 1000.00  |
| 6 | 4/30/2024                 | Labor Trans | 10249017      |            | 64501130     | 200.00   |
| 7 | 4/30/2024                 | Labor Trans | 10249017      |            | 61620045     | 150.00   |
| 8 |                           |             |               |            |              |          |

- 5. À l'écran Mass Financial Adjustment Upload (Téléversement de rectifications financières en masse) :
  - a. Saisissez le centre de coûts pour les rectifications.
  - b. Sélectionnez le type de rectification.
- 6. Cliquez sur Browse (Parcourir) et sélectionnez votre fichier de téléversement.

| *Centre de coûts: | 9418100 | 1-JONES COUNTY J | *Type de rectificatio | n: | CA-EXP. 1 | TO CONTRACT A              | CCR          | ~             | i    |
|-------------------|---------|------------------|-----------------------|----|-----------|----------------------------|--------------|---------------|------|
|                   |         |                  |                       |    | Brow      | se and Upload a            | file         | Parcou        | ırir |
| Type de GL        | -       | Compte général   | Fournisseur           | Ν  | Nontant   | Le montant<br>doit être de | Sold<br>(cum | e<br>nul à ce |      |

 Cliquez sur Explanation of Adjustment (Explication de la rectification) au bas de l'écran et Saisissez les détails de vos rectifications (qui, quoi, où, pourquoi, quand). Le texte que vous saisissez dans l'écran Explanation of Adjustment (Explication de la rectification) est enregistré automatiquement. Cliquez sur Close (Fermer) lorsque vous avez fini.

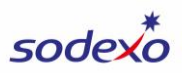

- 8. Cliquez sur **Upload Attachments (Téléverser les pièces jointes)** au bas de l'écran si vous souhaitez inclure toute documentation à l'appui de vos rectifications.
- 9. Cliquez sur Submit (Soumettre) au bas de l'écran.

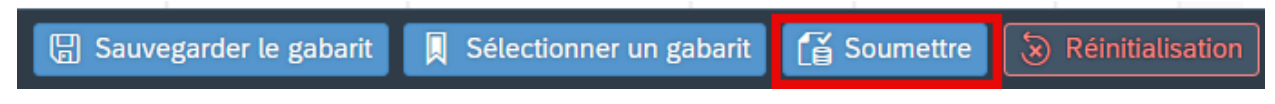

- 10. Cliquez sur **Upload Attachments (Téléverser les pièces jointes)** au bas de l'écran si vous souhaitez inclure toute documentation à l'appui de vos rectifications.
- 11. Cliquez sur Submit (Soumettre) au bas de l'écran.

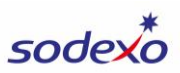

#### Ajout manuel de l'activité SAP Fiori à votre WOR via WAE

Les rectifications que vous soumettez dans SAP Fiori s'afficheront immédiatement sur le rapport d'exploitation du centre de coûts (CCOR), auquel vous pouvez accéder dans SAP Fiori. Toutefois, les rectifications que vous soumettez dans SAP Fiori ne seront pas reflétés dans votre WOR (rapport d'exploitation hebdomadaire) dans UFS.

Remarque : Les rectifications statistiques/OSI ne seront pas reflétés dans le CCOR, ils seront reflétés dans les rapports du lendemain.

Si vous souhaitez que les rectifications SAP Fiori soient reflétées sur votre WOR, vous pouvez créer manuellement une écriture de compte hebdomadaire (WAE) unique dans UFS.

Avant de créer une WAE unique, vous devez ajouter vos comptes, vos fournisseurs de petite caisse (le cas échéant), vos unités, vos sous-sections (le cas échéant) et vos écoles (le cas échéant).

- 1. Dans UFS, allez à Weekly Entries (Saisies hebdomadaires) > WAE (Écriture de compte hebdomadaires) One-time (ponctuel).
- 2. Cliquez sur Add (Ajouter).
- 3. Pour chaque écriture unique, Saisissez ou sélectionnez les éléments suivants, selon le cas (vous pouvez faire jusqu'à 20 écritures avec cet écran) :
  - a. Publier vers Cliquez sur vet sélectionnez une option.
  - b. **Numéro d'unité ou numéro d'école** (selon votre division) Saisissez le numéro ou cliquez sur et sélectionnez dans la liste de recherche.
  - Numéro de sous-section ou numéro d'unité (selon votre division) Saisissez le numéro ou cliquez sur et sélectionnez dans la liste de recherche.
  - d. **Compte WOR** Saisissez le numéro ou cliquez et sélectionnez dans la liste de recherche.
  - e. **Description WAE** Saisissez une description appropriée pour l'écriture.
  - f. Montant hebdomadaire Saisissez le montant correct pour l'écriture.
- 4. Lorsque vous avez terminé, cliquez sur Save (Enregistrer).
- 5. Cliquez sur Cancel (Annuler) pour revenir à l'écran WAE One-time (pontuel).
- 6. Si vous avez d'autres écritures uniques à ajouter, répétez les étapes 2 à 5.

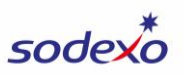

Consultez les instructions dans UFS pour obtenir des renseignements supplémentaires sur la modification ou le retrait des WAE.

#### **Contract Accrual GL Accounts:**

Pour sélectionner un compte de compensation, utilisez l'un des comptes du grand livre général ci-dessous comme **type de grand livre général** lorsque vous utilisez le modèle de téléversement en masse :

40112110 FONDS RÉGULARISÉS CLIENTS

40112120 FONCTIONS RÉGULARISÉES CLIENTS

40810100 REMPLACEMENT RÉGULARISÉ DES PETITS ÉQUIPEMENTS

40810200 RÉPARATIONS ET ENTRETIEN RÉGULARISÉS

40813550 ÉLIMINATION RÉGULARISÉE DES DÉCHETS

40814000 LOCATION RÉGULARISÉE

40814100 SERVICES PUBLICS RÉGULARISÉS

40815002 FRAIS DIVERS RÉGULARISÉS – SERVICES DE CAMPUS

40817000 CHARGES D'EXPLOITATION DIVERSES RÉGULARISÉES

40817001 DONS ET CONTRIBUTIONS RÉGULARISÉS

40817010 PROMOTIONS RÉGULARISÉES

40817030 FONDS RÉGULARISÉS DE RÉNOVATION

40817060 FONDS DE TRAITEUR PRÉSIDENTIEL RÉGULARISÉ

40817070 CHARGE VALIDINE RÉGULARISÉES-FSD

48601100 LOYER ET SERVICES PUBLICS PRÉPAYÉS

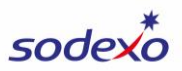

#### Changer la langue

1. Pour changer la langue de l'application, cliquez sur l'icône représentant une personne dans le coin supérieur droit de Fiori, puis cliquez sur **Paramètres**.

|            | Q 8               |
|------------|-------------------|
| Ali        | cia Loncto        |
| B          | Recent Activities |
| Ēð         | Frequently Used   |
| <b>66</b>  | App Finder        |
| <b>(</b> ) | Settings          |
| ľ          | Edit Home Page    |

2. Cliquez sur **Modifier la langue**, puis sélectionnez la langue et cliquez sur Enregistrer.

|                |                                                | Options                                                 |        |
|----------------|------------------------------------------------|---------------------------------------------------------|--------|
| o <sup>≡</sup> | Compte utilisateur<br>Alicia Loncto            | Change Language                                         |        |
| æ              | Aspect<br>SAP Belize                           | <ul> <li>EN - English</li> <li>FR - Français</li> </ul> |        |
| 俞              | Page d'accueil                                 |                                                         |        |
| ۲              | Langue & région<br>FR   Format de l'heure: 24h |                                                         |        |
|                | Activités utilisateur                          |                                                         |        |
| ŝ              | Change Language                                |                                                         |        |
|                |                                                |                                                         |        |
|                |                                                |                                                         |        |
|                |                                                |                                                         |        |
|                |                                                | Sauvegarder A                                           | nnuler |